# Configuración de la condición de VPN de Linux con ISE 3.3

# Contenido

| Introducción               |
|----------------------------|
| Prerequisites              |
| Requirements               |
| Componentes Utilizados     |
| Configurar                 |
| Diagrama de la red         |
| Configuraciones en FMC/FTD |
| Configuraciones en ISE     |
| Configuraciones en Ubuntu  |
| Verificación               |
| Troubleshoot               |
| Información Relacionada    |

# Introducción

Este documento describe cómo configurar el estado de la VPN Linux con Identity Services Engine (ISE) y Firepower Threat Defence (FTD).

# Prerequisites

## Requirements

Cisco recomienda que tenga conocimiento sobre estos temas:

- Cliente seguro de Cisco
- VPN de acceso remoto en Firepower Threat Defence (FTD)
- Identity Services Engine (ISE)

## **Componentes Utilizados**

La información que contiene este documento se basa en estas versiones de software:

- Ubuntu 22,04
- Cisco Secure Client 5.1.3.62
- Cisco Firepower Threat Defense (FTD) 7.4.1
- Cisco Firepower Management Center (FMC) 7.4.1
- Cisco Identity Services Engine (ISE) 3.3

La información que contiene este documento se creó a partir de los dispositivos en un ambiente de laboratorio específico. Todos los dispositivos que se utilizan en este documento se pusieron en funcionamiento con una configuración verificada (predeterminada). Si tiene una red en vivo, asegúrese de entender el posible impacto de cualquier comando.

# Configurar

## Diagrama de la red

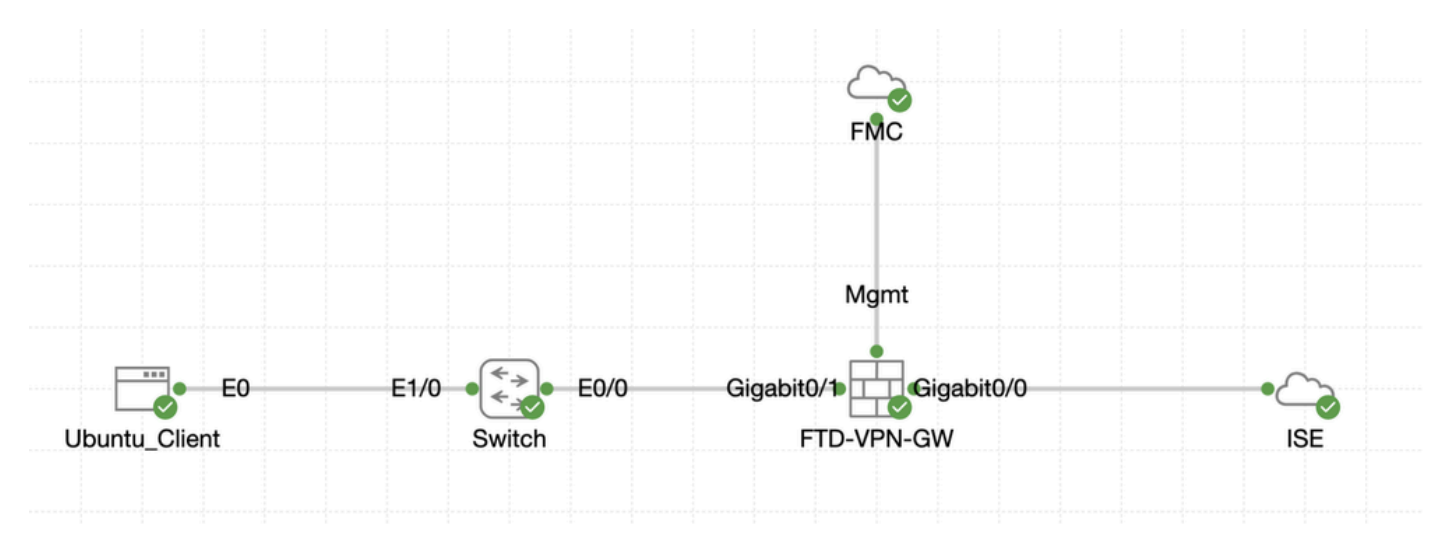

Topología

## Configuraciones en FMC/FTD

Paso 1. La conectividad entre el cliente, FTD, FMC e ISE se ha configurado correctamente. Como enroll.cisco.com se utiliza para los terminales que hacen sondeos para redirección (consulte los <u>documentos de</u> CCO sobre el flujo de postura <u>Comparación del estilo de postura ISE para</u> <u>versiones anteriores y posteriores a la 2.2</u> para obtener más información). Asegúrese de que la ruta para el tráfico a enroll.cisco.com en FTD esté configurada correctamente.

Paso 2. Descargue el nombre del paquete cisco-secure-client-linux64-5.1.3.62-webdeploy-k9.pkg de <u>Descarga de Software</u> <u>de Cisco</u> y asegúrese de que el archivo sea bueno después de la descarga confirmando que la suma de comprobación md5 del archivo descargado es la misma que la página de Descarga de Software de Cisco.

Paso 3. Desplácese hasta Objects > Object Management > VPN > Secure Client File. Haga clic en Add Secure Client File, proporcione el nombre, navegue File Name para seleccionar cisco-secure-client-linux64-5.1.3.62-webdeploy-k9.pkg, seleccione Secure Client Image en la lista desplegableFile Type. A continuación, haga clic en Save.

| Firewall Management<br>Objects / Object Management                                                                   | Center Overview Analysis Policie                      | s Devices Objects Integration                                                     |        | Deploy                                   | Q 💕 🔅 🔕 admin 🗸 '                                     | dide SECURE      |
|----------------------------------------------------------------------------------------------------|-------------------------------------------------------|-----------------------------------------------------------------------------------|--------|------------------------------------------|-------------------------------------------------------|------------------|
| > Distinguished Name<br>DNS Server Group                                                                             | Secure Client File                                    |                                                                                   |        | Add Secure                               | Client File Q, Filter                                 |                  |
| > External Attributes                                                                                                | File objects represent files used for remote access V | PN policy configurations. They can contain Secure Client profile and image files. |        |                                          |                                                       |                  |
| File List<br>> FlexConfig<br>Geolocation                                                                             |                                                       | Add Secure Client File                                                            | 0      |                                          |                                                       |                  |
| Interface<br>Key Chain<br>Network                                                                                    | Name<br>client_image                                  | Name:*                                                                            |        | n-5.1.3.62-webdeploy-k9.pkg              | Type<br>Secure Client Image                           | 1/1              |
| > PKI<br>Policy List                                                                                                 | Default-External-Browser-package<br>hostscan5_1_3_62  | linux_5_1_3_62                                                                    |        | 36-webdeploy-k9.zip<br>+-5.1.3.62-k9.pkg | Secure Client External Browser Pa<br>HostScan Package | ± 4 ii<br>± 1 ii |
| Port Prefix List Route Map                                                                                           | linux_image                                           | File Name:*                                                                       | Browse | ux64-5.1.3.62-webdeploy-k9.pkg           | Secure Client Image                                   | ±/¥              |
| > Security Intelligence<br>Sinkhole                                                                                  |                                                       | File Type:*                                                                       |        |                                          |                                                       |                  |
| SLA Monitor<br>Time Range                                                                                            |                                                       | Secure Client Image                                                               |        |                                          |                                                       |                  |
| Time Zone<br>Tunnel Zone<br>URL                                                                                      |                                                       | Description:                                                                      |        |                                          |                                                       |                  |
| Variable Set<br>VLAN Tag                                                                                             |                                                       |                                                                                   |        |                                          |                                                       |                  |
| V VPN                                                                                                    |                                                       |                                                                                   |        |                                          |                                                       |                  |
| Certificate Map<br>Custorn Attribute<br>Group Policy<br>IKEV1 IPsec Proposal<br>IKEV1 Policy<br>IKEV2 IPsec Proposal |                                                       | С                                                                                 | ancel  |                                          |                                                       |                  |
| IKEv2 Policy<br>Secure Client Customizatio                                                                           |                                                       |                                                                                   |        |                                          |                                                       |                  |
| Secure Client File                                                                                                   |                                                       |                                                                                   |        | Displ                                    | lying 1 - 4 of 4 rows IC ⊂ Page 1                     | of 1 >> I C      |

FMC\_Upload\_Secure\_Client\_Image

Paso 4. Desplácese hasta Objects > Object Management > Network.

Paso 4.1. Cree un objeto para el servidor DNS. Haga clic en Add Object, indique el nombre y la dirección IP de DNS disponible. Haga clic en Save.

| Firewall Managemen<br>Objects / Object Managemen                                                                                      | nt Center Overview Analysis Poli                            | cies Devices Objects Integration                                 |                                                          | Deploy                                                                                                    | ् 💕 🔅 🎯 ədmir                                           | 1 - Cisco SECURE |
|----------------------------------------------------------------------------------------------------|-------------------------------------------------------------|------------------------------------------------------------------|----------------------------------------------------------|----------------------------------------------------------------------------------------------------|---------------------------------------------------------|------------------|
| Distinguished Name     DNS Server Group     External Attributes     File List     Geolocation     Interface     Key Chain     Network | Network<br>A network object represents one or more IP addre | isses. Network objects are used in various places, including acc | cess control policies, network variables, intrusion rule | Add Network Add Control Add Control Add Co | Q, Filter Object     Show Unused orts, and so on. Group | J Objects        |
|                                                                                                    | Name                                                        |                                                                  |                                                          | Value                                                                                                    | Type Override                                           |                  |
|                                                                                                    | any                                                         | New Network Object                                               | 0                                                        | 0.0.0.0/0<br>::/0                                                                                                    | Group                                                   | ¶a q ⊕ #         |
|                                                                                                    | any-ipv4                                                    |                                                                  |                                                          | 0.0.0.0/0                                                                                                    | Network                                                 | ¶a q ⊕ #         |
|                                                                                                    |                                                             | Description Network Host Range Network Allow Overrides           | k O FQDN                                                 |                                                                                                    |                                                         |                  |
|                                                                                                    |                                                             |                                                                  | Cancel                                                   |                                                                                                    |                                                         |                  |

FMC\_Add\_Object\_DNS

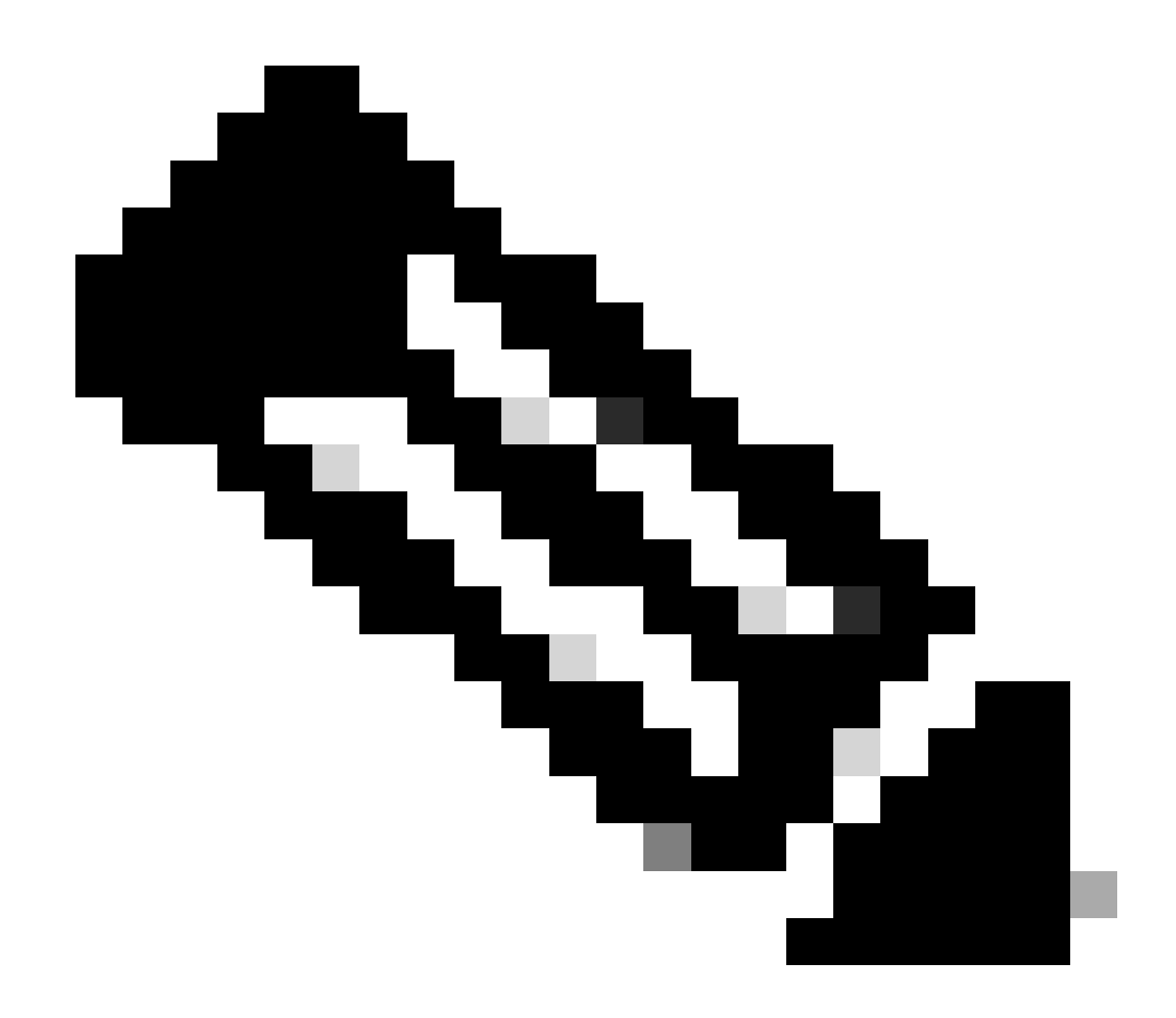

Nota: El servidor DNS configurado aquí se debe utilizar para los usuarios de VPN.

Paso 4.2. Cree un objeto para ISE PSN. Haga clic en Add Object, introduzca el nombre y la dirección IP PSN de ISE disponible. Haga clic en Save.

| Firewall Management                                             | t Center Overview Analysis Polic                 | ies Devices Objects Integration                                  |                                                 | Deploy                                                     | ९ 💕 🌣 😰 🛛 admin                | osce SECURE |
|-----------------------------------------------------------------|--------------------------------------------------|------------------------------------------------------------------|-------------------------------------------------|------------------------------------------------------------|--------------------------------|-------------|
| Distinguished Name     DNS Server Group     External Attributes | Network                                          |                                                                  |                                                 | Add Network Add Ob                                         | Q. Filter                      | Objects     |
| File List > FlexConfig                                          | A network object represents one or more IP addre | sses. Network objects are used in various places, including acce | ss control policies, network variables, intrusi | on rules, identity rules, network discovery rule<br>Add Gn | Object orts, and so on.<br>oup |             |
| Geolocation                                                     | Name                                             | New Network Object                                               | 0                                               | Value                                                      | Type Override                  |             |
| Interface                                                       | any                                              | New Network Object                                               |                                                 | 0.0.0.0/0<br>::/0                                          | Group                          | ¶a. ≣ &     |
| Key Chain                                                       | any-ipv4                                         | News                                                             |                                                 | 0.0.0.0/0                                                  | Network                        | ¶g Q ⊕ 85   |
|                                                                 |                                                  | Name                                                             | 1                                               |                                                            |                                |             |
|                                                                 |                                                  |                                                                  |                                                 |                                                            |                                |             |
|                                                                 |                                                  | Description                                                      |                                                 |                                                            |                                |             |
|                                                                 |                                                  |                                                                  |                                                 |                                                            |                                |             |
|                                                                 |                                                  | Network                                                          |                                                 |                                                            |                                |             |
|                                                                 |                                                  | Host      Range      Network                                     | O FQDN                                          |                                                            |                                |             |
|                                                                 |                                                  |                                                                  | ]                                               |                                                            |                                |             |
|                                                                 |                                                  | Allow Overrides                                                  | -                                               |                                                            |                                |             |
|                                                                 |                                                  |                                                                  |                                                 |                                                            |                                |             |
|                                                                 |                                                  |                                                                  | Cancel Save                                     |                                                            |                                |             |
|                                                                 |                                                  |                                                                  |                                                 |                                                            |                                |             |

#### $FMC\_Add\_Object\_ISE$

Paso 5. Desplácese hasta Objects > Object Management > VPN > Group Policy. Haga clic en Add Group Policy. Haga clic en DNS/WINS, seleccione el objeto del servidor DNS en Primary DNS Server. A continuación, haga clic en Save.

| Firewall Management                                                                                                    | t Center Overview Analysis Policies I                           | Devices Objects In                                                                                            | tegration                                                                                    | Deploy Q 🚱 🌣 🕢 admin ~ debis SECURE                                     |
|----------------------------------------------------------------------------------------------------|-----------------------------------------------------------------|----------------------------------------------------------------------------------------------------|----------------------------------------------------------------------------------------------|-------------------------------------------------------------------------|
| Distinguished Name<br>DNS Server Group                                                                                                    | Group Policy                                                    |                                                                                                    |                                                                                              | Add Group Policy Q, Filter                                              |
| External Attributes     File List     Devicements                                                                                                    | A Group Policy is a set of attribute and value pairs, stored in | a group policy object, that de                                                                                | afine the remote access VPN experience. The RADIUS authorization server assigns              | the group policy or it is obtained from the current connection profile. |
| Geolocation                                                                                                    | Namo                                                            |                                                                                                    |                                                                                              |                                                                         |
| Interface                                                                                                    | DftGrpPolicy                                                    | Add Group Policy                                                                                              | 0                                                                                            | /i                                                                      |
| Network<br>> PKU<br>Policy List<br>Port<br>> Prefix List<br>Route Map<br>> Security Intelligence<br>SLA Monitor<br>Time Range<br>SLA Monitor<br>Time Zone<br>URL<br>Variable Set<br>VLAN Tag<br>Certificate Map |                                                                 | Name:" posture_gp Description: General Secure C VPN Protocols IP Address Pools Banner DNS/WWS Split Tunneling | Illent Advanced Primary DNS Server: DNS                                                      |                                                                         |
| Cuatom Attribute<br>Group Policy<br>KKVI Policy<br>KKV2 Policy<br>KKV2 Policy<br>Secure Client Cuatomizatio<br>Secure Client File                                                                               |                                                                 |                                                                                                    | Only network object with low4 address is allowed (Dr: 10.72.3.5) Default Domain: Cancel Sove | Displaying 1 - 2 of 2 rows $ I  \leq Page$ 1 of 1 > $ I $               |

FMC\_Add\_Group\_Policy

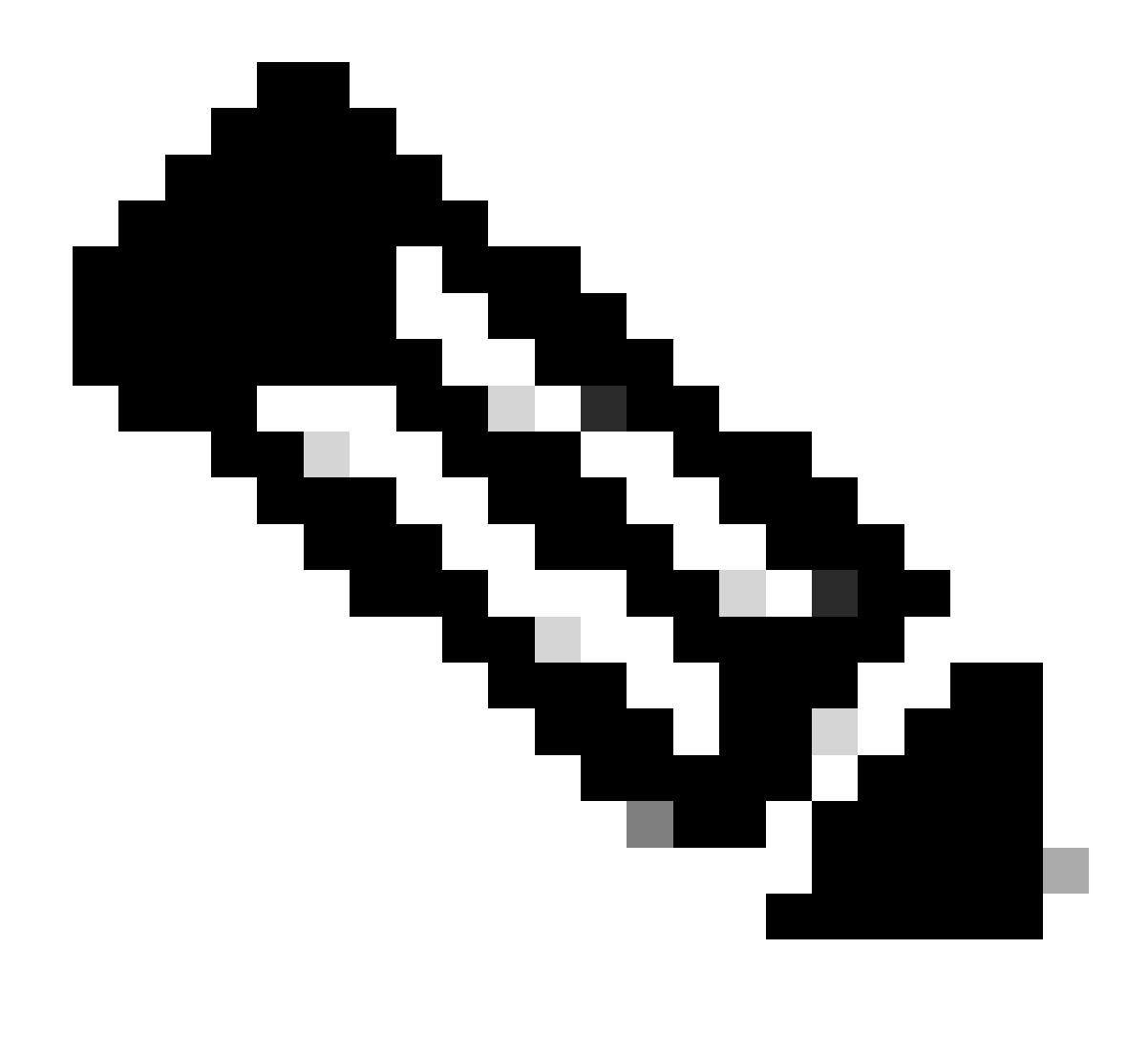

**Nota**: asegúrese de que el servidor DNS utilizado en la política de grupo VPN puede resolver el FQDN y enroll.cisco.com del portal de aprovisionamiento de clientes de ISE.

Paso 6. Desplácese hasta Objects > Object Management > Access List > Extended. Haga clic en Add Extended Access List.

| Firewall Management<br>Objects / Object Management                                           | Center Overview Analysis Policies Devices Objects Integration                                                                                                    | Deploy Q 🧐 🌣 🕢 admin 🗸 🔥 SECURE    |
|----------------------------------------------------------------------------------------------|----------------------------------------------------------------------------------------------------|------------------------------------|
| <ul> <li>AAA Server</li> <li>RADIUS Server Group</li> <li>Signala Since on Second</li> </ul> | Extended An access list object, also known as an access control list (ACL), selects the traffic to which a service will apply. Standard-Identifies traffic based on destination address only, Identifies traffic based | Add Extended Access List Q, Filter |
| Access List<br>Extended                                                                      | addresses. You use these objects when configuring particular features, such as route maps.           Name         Value                                                                                                | Override                           |

FMC\_Add\_Redirect\_ACL

Paso 6.1. Proporcione el nombre de la ACL de redirección. Este nombre debe ser el mismo que en el perfil de autorización de ISE. Haga clic en

#### Add.

#### New Extended Access List Object

| Name<br>redirect |              |        |             |             |                  |             |       |     |     |
|------------------|--------------|--------|-------------|-------------|------------------|-------------|-------|-----|-----|
| Entries (0)      |              |        |             |             |                  |             |       |     |     |
|                  |              |        |             |             |                  |             |       |     | Add |
| Sequence         | Action       | Source | Source Port | Destination | Destination Port | Application | Users | SGT |     |
| No record        | s to display |        |             |             |                  |             |       |     |     |
|                  |              |        |             |             |                  |             |       |     |     |
|                  |              |        |             |             |                  |             |       |     |     |
|                  |              |        |             |             |                  |             |       |     |     |
| Allow Ov         | errides      |        |             |             |                  |             |       |     |     |

#### FMC\_Add\_Redirect\_ACL\_Part\_1

Paso 6.2. Bloquee el tráfico DNS, el tráfico a la dirección IP PSN de ISE y los servidores de corrección para excluirlos de la redirección. Permitir el resto del tráfico. Esto activa la redirección. Haga clic en Save.

Add Extended Access List Entry

| Action:<br>Block                                                                                                    |                     |                                  |
|----------------------------------------------------------------------------------------------------|---------------------|----------------------------------|
| Logging:<br>Default                                                                                                    |                     |                                  |
| Log Level:<br>Informational                                                                                                    |                     |                                  |
| Log Interval:<br>300 Sec.<br>Network Port <b>3</b> Application <b>3</b> Users <b>3</b> Security                                                                                                    | y Group Tag         |                                  |
| Available Networks C<br>Q. Search by name or value<br>IPv4-Private-192.168.0.0-16<br>IPv4-Private-All-RFC1918<br>IPv6-IPv4-Mapped<br>IPv6-Link-Local<br>IPv6-Private-Unique-Local-Addresses<br>IPv6-to-IPv4-Relay-Anycast<br>ISE_PSN_ | rce<br>tination     | Destination Networks (1) ISE_PSN |
| rtp_ise                                                                                                    | Enter an IP address | Add Enter an IP address Add      |
|                                                                                                    |                     |                                  |

FMC\_Add\_Redirect\_ACL\_Part\_2

Cancel Save

Cancel

0

| Name<br>redirect |                |          |             |             |                              |             |       |     |     |
|------------------|----------------|----------|-------------|-------------|------------------------------|-------------|-------|-----|-----|
| Entries (4)      |                |          |             |             |                              |             |       |     | Add |
|                  |                |          |             |             |                              |             |       |     |     |
| Sequence         | Action         | Source   | Source Port | Destination | Destination Port             | Application | Users | SGT |     |
| 1                | Block          | any-ipv4 | Any         | ISE_PSN_    | Any                          | Any         | Any   | Any | 1   |
| 2                | Block          | Any      | Any         | Any         | DNS_over_TCP<br>DNS_over_UDP | Any         | Any   | Any | 11  |
| 3                | Block          | Any      | Any         | FTP         | Any                          | Any         | Any   | Any | 11  |
| 4 Allow O        | Allow verrides | any-ipv4 | Any         | any-ipv4    | Any                          | Any         | Any   | Any | 11  |

Cancel Save

 $FMC\_Add\_Redirect\_ACL\_Part\_3$ 

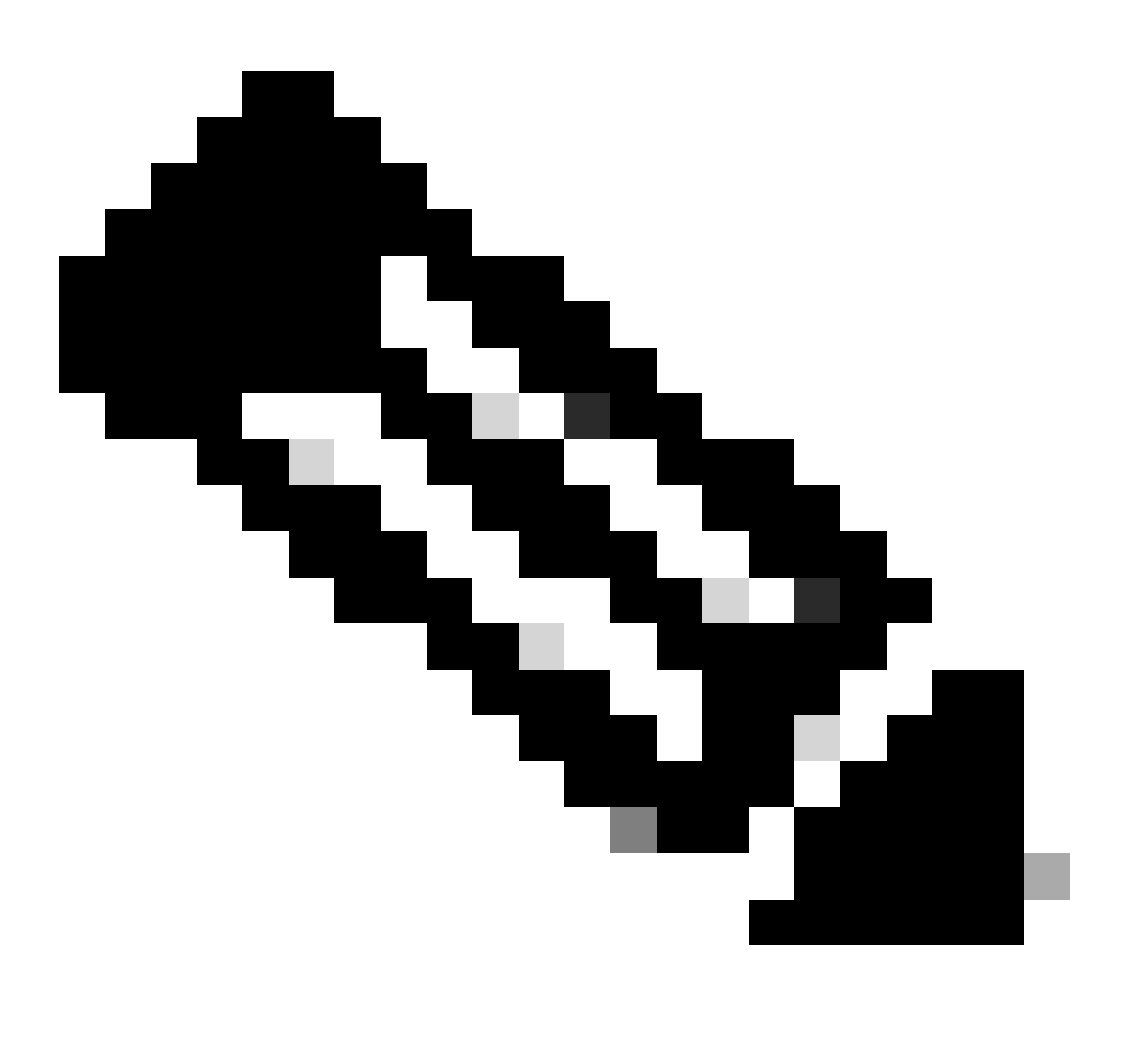

Paso 7. Desplácese hasta Objects > Object Management > RADIUS Server Group. Haga clic en Add RADIUS Server Group.

| Firewall Management<br>Objects / Object Management                                                              | Center Overview | Analysis | Policies       | Devices      | Objects        | Integration                                                                               |          | Deploy         | ۹        | 60 |
|----------------------------------------------------------------------------------------------------|-----------------|----------|----------------|--------------|----------------|-------------------------------------------------------------------------------------------|----------|----------------|----------|----|
| <ul> <li>AAA Server</li> <li>RADIUS Server Group</li> <li>Single Sign-on Server</li> <li>Access List</li> </ul> | RADIUS Server   | Group    | or more refere | nces to RADI | JS Servers. Ti | nese AAA servers are used to authenticate users logging in through Remote Access VPN conn | actions. | Add RADIUS Ser | rver Gro | up |
| Extended                                                                                                    | Name            |          |                |              |                |                                                                                           | Value    |                |          |    |

FMC\_Add\_New\_Radius\_Server\_Group

Paso 7.1. Proporcione el nombre, la comprobación Enable authorize only, la comprobación Enable interim account update, la comprobación Enable dynamic authorization.

| Name:*                          | _      |
|---------------------------------|--------|
| rtpise                          |        |
| Description:                    |        |
|                                 |        |
| Group Accounting Mode:          |        |
| Single                          | ▼      |
| Retry Interval:* (1-10) Seconds |        |
| 10                              |        |
| Realms:                         |        |
|                                 | ▼      |
| Enable authorize only           |        |
| Enable interim account update   |        |
| Interval:* (1-120) hours        |        |
| 24                              |        |
| Enable dynamic authorization    |        |
| Port:* (1024-65535)             | 1      |
|                                 | Cancel |

 $FMC\_Add\_New\_Radius\_Server\_Group\_Part\_1$ 

Paso 7.2. Haga clic en el Plus icono para agregar un nuevo servidor RADIUS. Proporcione el ISE PSN IP Address/Hostname, Key. Seleccione el specific interface para conectarse. Seleccione el Redirect ACL. A continuación, haga clic Savepara guardar el nuevo servidor RADIUS. A continuación, haga clic Save de nuevo para guardar el nuevo grupo de servidores RADIUS.

?

| Add RADIUS Server Group                                                                                                    | 0       | New RADIUS Server                                                                                                    | 0    |
|----------------------------------------------------------------------------------------------------|---------|----------------------------------------------------------------------------------------------------|------|
| <ul> <li>Enable authorize only</li> <li>Enable interim account update</li> <li>Interval:* (1-120) hours</li> <li>24</li> <li>Enable dynamic authorization</li> <li>Port:* (1024-65535)</li> <li>1700</li> <li>Merge Downloadable ACL with Cisco AV Pair ACL</li> <li>After Cisco AV Pair ACL</li> <li>After Cisco AV Pair ACL</li> <li>RADIUS Servers (Maximum 16 servers)</li> </ul> |         | IP Address/Hostname:*<br>Configure DNS at Threat Defense Platform Settings to resolve hostname<br>Authentication Port: (1-65535)<br>1812<br>Kev:*<br><br>Confirm Key:*<br><br>Accounting Port: (1-65535)<br>1813<br>Timeout: (1-300) Seconds<br>10 |      |
| IP Address/Hostname No records to display.                                                                                                    |         | Connect using:<br>Routing Specific Interface +<br>inside_zone +<br>Redirect ACL:<br>redirect +                                                                                                    |      |
| Cance                                                                                                    | el Save | Cancel                                                                                                    | Save |

FMC\_Add\_New\_Radius\_Server\_Group\_Part\_2

Paso 8. Desplácese hasta Objects > Object Management > Address Pools > IPv4 Pools. Haga clic en Add IPv4 Pools y proporcione el **Name**, **IPv4 Address Range**y Mask. A continuación, haga clic en Save.

| Firewall Manage<br>Objects / Object Manage                                                                                                    | ment Center Overview Analysis Policies D | evices Objects Integration                                                                                                    |             | Deploy Q 💕 🌣 😰 fi                                                          | ingni v dudi SECURE |
|----------------------------------------------------------------------------------------------------|------------------------------------------|----------------------------------------------------------------------------------------------------|-------------|----------------------------------------------------------------------------|---------------------|
| > AAA Server<br>> Access List<br>> Address Pools<br>IPv4 Pools                                                                                                    | IPv4 Pools                               | ement/diagnostic interface with clustering, or for VPN remote access profiles.                                                                                                    |             | Add IPv4 Pools Q, Filter                                                   |                     |
| BY4 Pools     FV4 Pools     Application Filters     AS Path     BFD Template     Cipher Suits List     Community List     Distinguished Name     DNS Server Group     Distinguished Name     DNS Server Group     External Attributes     File List     Flex List     Poil     Poid     Poid     Poid     Poid     Poid     Poid     Poid     Poid     Poid     Poid     Poid     Poid     Poid     Poid     Poid     Poid     Poid     Poid     Poid     Poid     Poid     Poid     Poid     Poid     Poid     Poid     Poid     Poid     Poid     Poid     Poid     Sinkhole | Hame<br>al<br>postara_pool_97_0          | Add IPv4 Pool          Name*         posture_pool         Description         IPv4 Address Range*         192.168.6.30-192.168.6.100         Format: ipaddr-ipaddr e.g., 10.72.1.1-10.72.1.150         Mask*         255.255.255.0         INIOn Overrides         Configure device overrides in the address pool object to avoid VP address conflicts in case of object to shared across multiple devices         Yourdide (0) |             | 0 vr<br>0<br>1<br>1<br>1<br>1<br>1<br>1<br>1<br>1<br>1<br>1<br>1<br>1<br>1 | ride                |
| SLA Monitor<br>Time Range<br>Time Zone<br>Tunnel Zone<br>URL<br>Variable Set                                                                                                    |                                          |                                                                                                    | Cancel Save | Displaying 1 - 2 of 2 rows  < < 1                                          | Page 1 of 1 > >1 C  |

FMC\_Add\_New\_Pool

Paso 9. Desplácese hasta Certificate Objects > Object Management > PKI > Cert Enrollment. Haga clic en Add Cert Enrollment, proporcione un nombre y seleccione Self Signed Certificateen Enrollment Type. Haga clic en la Certificate Parameters ficha y proporcione Common Name y Country Code. A continuación, haga clic en Save.

| Firewall Management<br>Objects / Object Management                                                                                                    | t Center Overview Analysis Policies Devices                                                                                                    | s Objects Integration                                     |                                                                                                    | Deploy Q 🚱 🌣 🕢 fangni - 🖓 distribution SECURE                     |
|----------------------------------------------------------------------------------------------------|----------------------------------------------------------------------------------------------------|-----------------------------------------------------------|----------------------------------------------------------------------------------------------------|-------------------------------------------------------------------|
| AAA Server     Access List     Address Pools     Application Filters                                                                                                    | Cert Enrollment<br>A certificate enrollment object contains the Certification Authority (<br>your Private Key Infrastructure (PKI).                                                                                                    | CA) server information and enrollment parameter           | ts that are required for creating Certificate Signing Requests (CSRs) and obtaining                                                                                                    | Add Cert Enrollment Q. Filter                                     |
| AS Path<br>BFD Template<br>Cipher Suite List                                                                                                    | Name<br>Add Cert Enrollment                                                                                                    | ø                                                         | Add Cert Enrollment                                                                                                    | Type Override                                                     |
| Community List DHCP IPv6 Pool DHCP IPv6 Pool DHS Server Group DHS Server Group File List File List File List File Config Geolocation Internal Cont External Cont Groups External Cont Internal Cost Internal Cost I | Name*         demo_vph         Description         CA Information       Certificate Parameters       Key       Revocation         Enrollment       Types:       Salt Slowed Certificate       Image: Common Name (CN) is mandatory for self-signed certificate the VPN. To configure CN, please navigate to 'Certificate Parameters         Validation Usage:       Image: Please Client I SSL Client _ SSL | tion<br>at is used in Remote Access<br>rs' tab.<br>Server | Name*  demo, vpn  Description  CA Information Certificate Parameters Key Revocation Include FQON: Don't use FQON in certificate Include FQON: Common Name (DN): demo.example.com Organization Unit (OU): Locality (L): State (ST): Country Code (C): CN Emar(10: Include Device's Serial Number |                                                                   |
| Policy List                                                                                                    | Allow Overrides                                                                                                    |                                                           | Allow Overrides                                                                                                    |                                                                   |
| Port<br>> Prefix List<br>Route Map                                                                                                    |                                                                                                    | Cancel Save                                               |                                                                                                    | Cancel Save<br>Displaying 1 - 3 of 3 rows I << Page 1 of 1 >> I C |

FMC\_Add\_New\_Cert\_Enroll

Paso 10. Desplácese hasta Devices > Certificates. Haga clic en Add, seleccione el nombre de FTD en Device, seleccione la inscripción configurada anterior en Cert Enrollment. Haga clic en Add.

| Firewall Manage<br>Devices / Certificates | ment Center      | Overview Analysis   | s Policies Devices          | Objects Integration   |              | Deploy Q | 🚱 🔄 👩 🕴 fangni 🗸 👘 🕯 SECURI |
|-------------------------------------------|------------------|---------------------|-----------------------------|-----------------------|--------------|----------|-----------------------------|
| Filter<br>All Certificates                | •                |                     |                             |                       |              |          | Add                         |
| Name                                      | Domain           | Enrollment Type     | Identity Certificate Expiry | CA Certificate Expiry | Status       |          |                             |
| Add New Ce                                | rtificate        |                     |                             | 0                     |              |          | <u> </u>                    |
|                                           |                  |                     |                             |                       | O CA (LD)    |          | ± ₽ C ∎                     |
| Add a new certif                          | cate to the dev  | vice using cert enr | ollment object which        | is used to            | G.CA (LD)    |          | ± 2 C T                     |
| generate CA and                           | identify certifi | cate.               | onnent object which         | 13 4364 10            |              |          |                             |
| Device*:                                  |                  |                     |                             |                       | (O CA (, ID) |          | ± 2 C T                     |
| Posture-FTD-0                             | CML 27           | •                   |                             |                       |              |          |                             |
|                                           |                  |                     |                             |                       |              |          |                             |
| Cert Enrollment*                          |                  |                     |                             |                       |              |          |                             |
| demo_vpn                                  |                  | • +                 |                             |                       |              |          |                             |
| Cert Enrollment I                         | Details:         |                     |                             |                       |              |          |                             |
| Name:                                     | demo v           | na                  |                             |                       |              |          |                             |
| Enrollment Type:                          | Self-Sig         | ned                 |                             |                       |              |          |                             |
| Enrollment URL:                           | N/A              |                     |                             |                       |              |          |                             |
|                                           |                  |                     |                             |                       |              |          |                             |
|                                           |                  |                     | Cancel                      | Add                   |              |          |                             |
|                                           |                  |                     |                             |                       |              |          |                             |

FMC\_Add\_New\_Cert\_To\_FTD

Paso 11. Desplácese hasta Devices > VPN > Remote Access. Haga clic en Add.

Paso 11.1. Proporcione el nombre y añada el FTD a Selected Devices. Haga clic en Next.

| Firewall Management Center Overview<br>Devices / VPN / Secup Wizard                                                                    | Analysis Policies Devices Objects Integration                                                                    |                                                                                                    | Deploy Q 💞 🌣 🔕 admin 🗸 🕬 SECURE    |
|----------------------------------------------------------------------------------------------------|----------------------------------------------------------------------------------------------------|----------------------------------------------------------------------------------------------------|------------------------------------|
| Firewall Management Center     Devices / VPW / Serue Waxed      Connection Profile      Policy Assignment     O     Connection Profile | Analysis Decices Objects Megradion              • Decice Client         • Access & Certificate         • Summary | Celefore You Start Mediate Start, ensure the following configuration elements to be in place to complete Remote Access VPN Policy, Authentication Server Configure LOCAL or Readin or RADULS Server Group or SSO to authenticate VPN clients. Secure Client Package Make sure you have Secure Client package for VPN Client downloaded it during the witard. Device Interface Interfaces should be already configured on targeted devices so that they can be used as a security zone or interface group to enable VPN access. | Deploy Q <table-cell></table-cell> |
|                                                                                                    |                                                                                                    |                                                                                                    |                                    |
|                                                                                                    |                                                                                                    |                                                                                                    | Cancel Back Next                   |

FMC\_New\_RAVPN\_Wizard\_1

Paso 11.2. Seleccione el grupo de servidores RADIUS configurado anteriormente en la Authentication Server, Authorization Server, Accounting Server. Desplácese hacia abajo en la página.

| Einewall Management Center Overview Analysis Policies Devices Objects Integration                                                                                                    | Deploy Q 🗳 🌣 🕢 admin V 🖽 SEC |
|----------------------------------------------------------------------------------------------------|------------------------------|
| Remote Access VPN Policy Wizard                                                                                                    |                              |
| 1 Policy Assignment (2) Connection Profile 3 Secure Client 4 Access & Certificate (5) Summary                                                                                                    |                              |
| Remote<br>User Secure Client Cutation Vision Corporate<br>Nerve Resources                                                                                                    |                              |
| Consector Brofile:                                                                                                    |                              |
| Connection Profiles specify the turnel group policies for a VPN connection. These policies pertain to creating the<br>turnel testef, how AAA is accomplished and how addresses are assigned. They also include user attributes, which<br>are defined in group policies.<br>Connection Profile Name:* posture_vpn |                              |
| Authentication, Authentication & Accounting (AAA): Specify the method of authentication (AAA, certificates or both), and the AAA servers that will be used for VPN                                                                                                    |                              |
| connections.                                                                                                    |                              |
| Authentication Server*                                                                                                    |                              |
| Authorization Server: (toke •) +                                                                                                    |                              |
| Accounting Server:                                                                                                    |                              |
| Client Address Assignment:                                                                                                    |                              |
|                                                                                                    | Canada Back Mara             |

#### $FMC\_New\_RAVPN\_Wizard\_2$

Paso 11.3. Seleccione el nombre de conjunto configurado anteriormente en IPv4 Address Pools. Seleccione la política de grupo configurada anteriormente en Group Policy. Haga clic en Next.

| Firewall Management Center Overview Analysis Policies | Devices Objects Integration                                                                                                    | Deploy Q 🚱 🌣 🚱 admin 🗸 🕬 SECURE |
|-------------------------------------------------------|----------------------------------------------------------------------------------------------------|---------------------------------|
| Remote Access VPN Policy Wizard    Output   Output    | Access & Certificate (5) Summary                                                                                                    |                                 |
|                                                       | (Recounting Server: (RADUS) + (RADUS)                                                                                                    |                                 |
|                                                       | Client Address Assignment:                                                                                                    |                                 |
|                                                       | Client IP address can be assigned from AAA server, DHCP server and IP address pools. When multiple options are<br>selected, IP address assignment is tried in the order of AAA server, DHCP server and IP address pool. |                                 |
|                                                       | Use AAA Server (Realm or RADIUS only)                                                                                                    |                                 |
|                                                       | Use IP Address Pools                                                                                                    |                                 |
|                                                       | IPv4 Address Pools: posture_pool                                                                                                    |                                 |
|                                                       | IPv6 Address Pools:                                                                                                    |                                 |
|                                                       | Group Policy:                                                                                                    |                                 |
|                                                       | A group policy is a collection of user-oriented session attributes which are assigned to client when a VPN                                                                                                    |                                 |
|                                                       | Group Policy:* posture_ap +                                                                                                    |                                 |
|                                                       | Edit Group Policy                                                                                                    |                                 |
|                                                       |                                                                                                    |                                 |
|                                                       |                                                                                                    |                                 |
|                                                       |                                                                                                    |                                 |
|                                                       |                                                                                                    |                                 |
|                                                       |                                                                                                    |                                 |
|                                                       |                                                                                                    |                                 |
|                                                       |                                                                                                    |                                 |

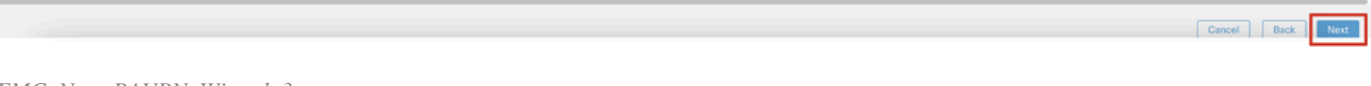

 $FMC\_New\_RAVPN\_Wizard\_3$ 

#### Paso 11.4. Marque la casilla de la imagen de Linux. Haga clic en Next.

| Firewall Management Center Overview Analysis Devices / VPN / Setup Wizard | olicies Devices Objects Integration                                                                                                    |                                               | Deploy Q, 🚱 🌣 🕢 admin ~ 🔤 |
|---------------------------------------------------------------------------|----------------------------------------------------------------------------------------------------|-----------------------------------------------|---------------------------|
| Remote Access VPN Policy Wizard                                           |                                                                                                    |                                               |                           |
| 1 Policy Assignment 2 Connection Profile 3 Secure Cl                      | t 6 Access & Certificate 5 Summary                                                                                                    |                                               |                           |
|                                                                           | Secure Client Image The VPN gateway can automatically download the latest Secure Client The VPN gateway can automatically download the latest Secure Client | stide VIN balde Corporate<br>Device Resources |                           |
|                                                                           | Download Secure Client packages from Cisco Software Download Center.                                                                                        |                                               |                           |
|                                                                           |                                                                                                    | Show Re-order buttons +                       |                           |
|                                                                           | Secure Client File Object Name Secure Client Package Name                                                                                                   | Operating System                              |                           |
|                                                                           | client_image cisco-secure-client-win-5.1.3.62                                                                                                    | -webdeplo Windows *                           |                           |
|                                                                           | Inux_5_1_3_62 cisco-secure-client-linux64-5.1.2                                                                                                    | i.62-webd Linux *                             |                           |
|                                                                           |                                                                                                    |                                               |                           |

Cancel Back Next

 $FMC\_New\_RAVPN\_Wizard\_4$ 

Paso 11.5. Seleccione la interfaz de la interfaz VPN. Seleccione la inscripción de certificados que se inscribió en el FTD en el paso 9. Haga clic en Next.

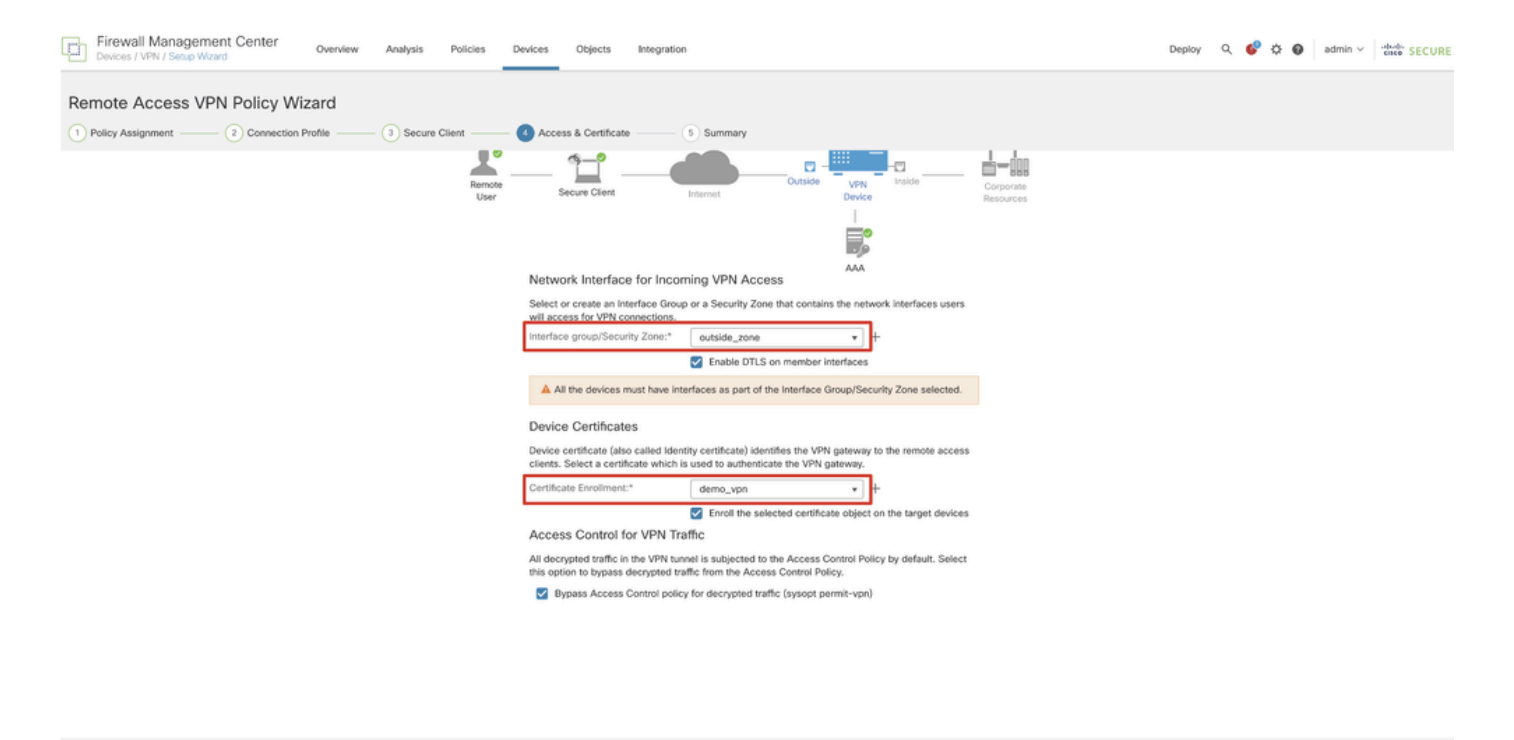

Cancel Back Next

FMC\_New\_RAVPN\_Wizard\_5

Paso 11.6. Confirme la información relacionada en la página de resumen. Si todo está bien, haga clic en Finish. Si necesita modificar algo, haga clic en Back.

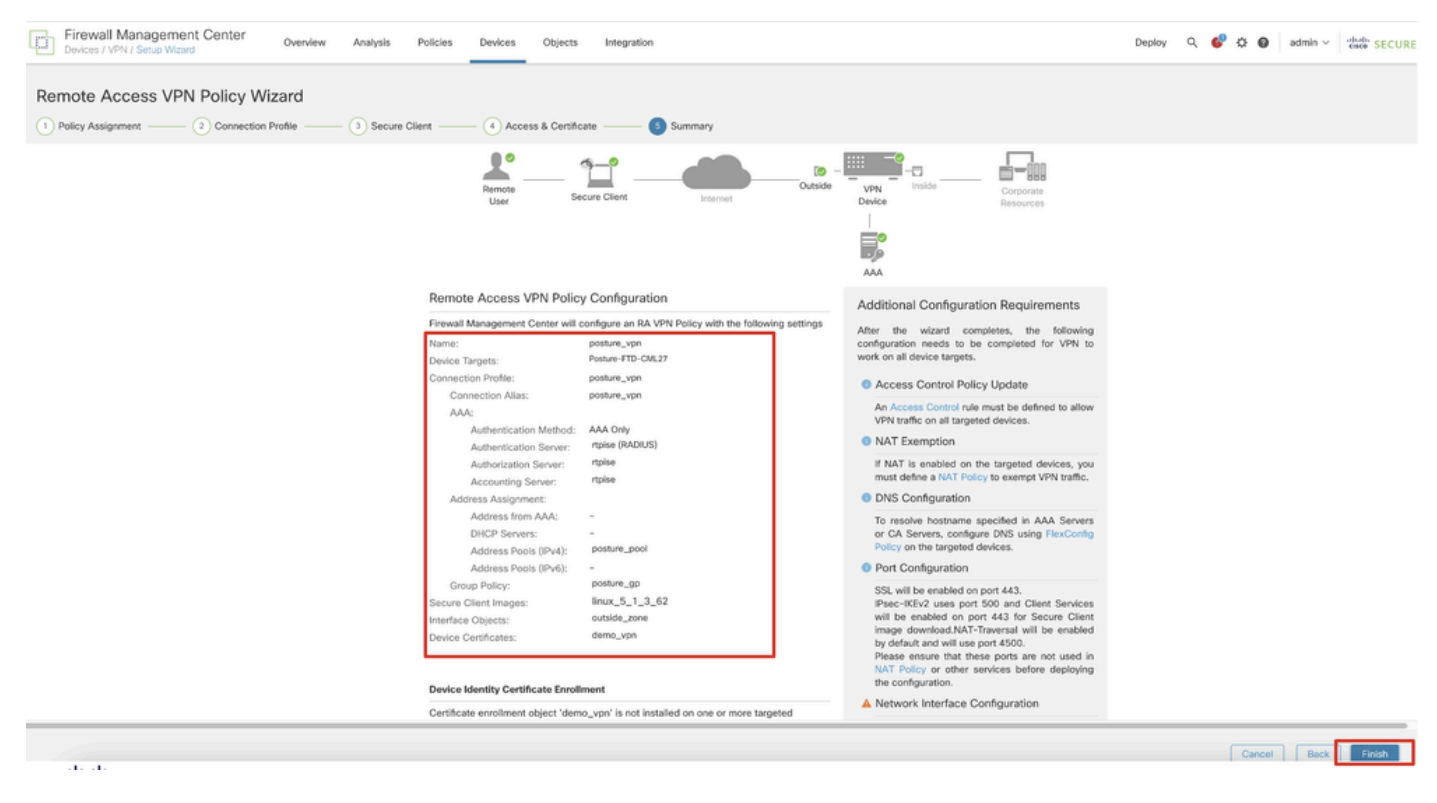

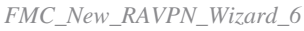

Paso 12. Implemente la nueva configuración en FTD para completar la configuración de VPN de acceso remoto.

| Firewall Management Center<br>Devices / VPN / Edit Connection Profile Overview Analysis | Policies Devices Objects Integration                                                             |               | Deploy                   | 🚱 🕸 🕲 admin 🗸 🐝 SEC          | CURE          |
|-----------------------------------------------------------------------------------------|--------------------------------------------------------------------------------------------------|---------------|--------------------------|------------------------------|---------------|
| posture_vpn                                                                             |                                                                                                  |               | Q. Advanced Deploy       | . Ignore warnings Deploy Car | ancel         |
|                                                                                         |                                                                                                  |               | Posture-FTD-CML27        | Ready for Deployment         | <u>(s.(1)</u> |
| Connection Profile Access Interfaces Advanced                                           |                                                                                                  |               |                          | ty: ne                       | None          |
|                                                                                         |                                                                                                  |               |                          |                              | +             |
| Name                                                                                    | AAA                                                                                              | Group Policy  |                          |                              |               |
| DefaultWEBVPNGroup                                                                      | Authentication: None<br>Authonization: None<br>Accounting: None                                  | DfttGrpPolicy |                          |                              |               |
| posture_vpn                                                                             | Authentication: rtpise (RADIUS)<br>Authonization: rtpise (RADIUS)<br>Accounting: rtpise (RADIUS) | posture_gp    | 1 selected   0 1 pending | ₽ <del>0</del>               |               |
|                                                                                         |                                                                                                  |               |                          |                              |               |
|                                                                                         |                                                                                                  |               |                          |                              |               |
|                                                                                         |                                                                                                  |               |                          |                              |               |

FMC\_Deploy\_FTD

#### Configuraciones en ISE

Paso 13. Desplácese hasta Work Centers > Posture > Network Devices. Haga clic en Add.

| =  | diale Identity Services | Engine   |                 |            |                     |                 | Work Centers   | Posture     |              |         |          | Q | ۵         | 0       | Q     | ۹ |
|----|-------------------------|----------|-----------------|------------|---------------------|-----------------|----------------|-------------|--------------|---------|----------|---|-----------|---------|-------|---|
| н  | Bookmarks               | Overview | Network Devi    | ces        | Client Provisioning | Policy Elements | Posture Policy | Policy Sets | Troubleshoot | Reports | Settings |   |           |         |       |   |
| -  | Dashboard               |          |                 |            |                     |                 |                |             |              |         |          |   |           |         |       |   |
| ь  | Context Visibility      | Net      | work Dev        | rices      |                     |                 |                |             |              |         |          |   |           |         |       |   |
| ×  | Operations              |          |                 |            |                     |                 |                |             |              |         |          | s | elected 0 | Total 4 | Ø     | ٥ |
| 0  | Policy                  | Ø Edit   | + Add D D       | uplicate   | 🗄 Import 🖞 Export 🕚 | Generate PAC    | Delete 🗸       |             |              |         |          |   |           | 1       | All V | V |
| 8. | Administration          |          | Name $\land$ IF | /Mask      | Profile Name        | Location        | Type           |             | Description  |         |          |   |           |         |       |   |
| 1. | Work Centers            | 0        | FTD-CML2        |            | . 🟥 Cisco 🕕         | All Locations   | Firewall       |             |              |         |          |   |           |         |       |   |
|    | Work Centers            | 0        | FTD-CML2        | line and a | . 🟥 Cisco 🕕         | All Locations   | Firewall       |             |              |         |          |   |           |         |       |   |
|    |                         | 0        | FTD-CML2        |            | 🗯 Cisco 🕕           | All Locations   | Firewall       |             |              |         |          |   |           |         |       |   |
| 3  | Interactive Help        |          | 8.000           |            | 🗯 Cisco 🕕           | All Locations   | Firewall       |             |              |         |          |   |           |         |       |   |
|    |                         |          |                 |            |                     |                 |                |             |              |         |          |   |           |         |       |   |
|    |                         |          |                 |            |                     |                 |                |             |              |         |          |   |           |         |       |   |
|    |                         |          |                 |            |                     |                 |                |             |              |         |          |   |           |         |       |   |
|    |                         |          |                 |            |                     |                 |                |             |              |         |          |   |           |         |       |   |
|    |                         |          |                 |            |                     |                 |                |             |              |         |          |   |           |         |       |   |

ISE\_Add\_New\_Devices

Paso 13.1. Proporcione el Name, IP Addressy desplácese hacia abajo por la página.

| ≡ du             | dentity Service                                             | es Engine                            |                                        |      |                | w              | ork Centers / I | Posture      |         |          |
|------------------|-------------------------------------------------------------|--------------------------------------|----------------------------------------|------|----------------|----------------|-----------------|--------------|---------|----------|
| н                | Overview Netwo                                              | ork Devices                          | Client Provisioning                    | Poli | cy Elements    | Posture Policy | Policy Sets     | Troubleshoot | Reports | Settings |
| Ⅲ<br>回<br>火<br>● | Network Devices Lis<br>Network Devic<br>Name<br>Description | > New Network D<br>es<br>posture-FTD | evice                                  | _    |                |                |                 |              |         |          |
| 20<br>Al         | IP Addres                                                   | s 🗸 * IP :                           | / 32                                   | 2    | ¢              |                |                 |              |         |          |
| ?                | Device Profile                                              | 👬 Cisco                              | ~                                      | 0    |                |                |                 |              |         |          |
|                  | Model Name                                                  |                                      | 、<br>、                                 | /    |                |                |                 |              |         |          |
|                  | Software Versio                                             | n                                    | `````````````````````````````````````` | ·    |                |                |                 |              |         |          |
|                  | Network Device                                              | Group                                |                                        |      |                |                |                 |              |         |          |
|                  | Location                                                    | All Locations                        |                                        | ~    | Set To Default |                |                 |              |         |          |
|                  | IPSEC                                                       | Is IPSEC Device                      | 8                                      | ~    | Set To Default |                |                 |              |         |          |

ISE\_Add\_New\_Devices\_1

Paso 13.2. Marque la casilla de verificación de RADIUS Authentication Settings. Proporcione el Shared Secret. Haga clic en Submit.

| Restaurura Overview Network Berking Delicy Elements Pesture Policy Noticy Settings   Protocol RADUUS Authentication Settings   Protocol RADUS   Work Center Second Baned   Batteractive Help RADUS OTLS Settings   Other Settings   Protocol   Batteractive Help   RADUS OTLS Settings   Other Settings   Protocol   Batteractive Help   RADUS OTLS Settings   Other Settings   Batteractive Help   RADUS OTLS Settings   Cok Port   100   Batteractive Help   RADUS OTLS Settings   Cok Port   100   Set To Delevit   Batteractive Help   RADUS OTLS Settings   Cok Port   100   Batteractive Help                                                                                                    |                                                          |
|----------------------------------------------------------------------------------------------------|----------------------------------------------------------|
| E Dashbased Context Visibility RADIUS UDP Settings Poticy Administration Work Centers Work Centers Stard Section Second Shand Second Shand Ock Peril 1200 Set So Delawit Second Shand CoA Peril 2083 Set So Delawit Rubuse CoA Peril 2083 Set So Delawit Second Shand Second Shand Second Shand Second Shand Second Shand Second Shand CoA Peril 2083 Set So Delawit Kay Explore Kay Explore Kay Explore Second Shand Second Shand CoA Peril 2083 Set So Delawit Second Shand CoA Peril 2083 Set So Delawit Kay Explore Kay Explore Kay Explore <p< th=""><th>Posture Policy Policy Sets Troubleshoot Reports Settings</th></p<> | Posture Policy Policy Sets Troubleshoot Reports Settings |
| Protections     Protections       Protections     Protections       Administration     Image Secret       Image Secret     Image Secret       Image Secret                                                                                                    |                                                          |
| Och Pori       1300       Set 10 Default         RADIUS DTLS Settings       •         OTLS Required       •         Shared Secret       required (optional)       •         Och Port       2083       Set 10 Default         Univer CA of ISE       •       •         Oth S Name       •       •         Orienticalities for Cock       Setect if required (optional)       •         Oth S Name       •       •         Otherer       Division       Show         Kay Encryption Key       Show       Show         Kay biologistic Coles       Show       •         Vision Forcestic       •       HEADERCEMAL.         •       Atcharctication Settings       •         •       > TACACCS Authentication Settings       •                                                                                                    | Show                                                     |
| <ul> <li>Steam securitys</li> <li>Advanced TrustSec Settings</li> </ul>                                                                                                    |                                                          |

ISE\_Add\_New\_Devices\_2

Paso 14. Descargue el nombre del paquete cisco-secure-client-linux64-4.3.3139.0-isecompliance-webdeploy-k9.pkg de Descarga de Software de Cisco y asegúrese de que el archivo sea bueno confirmando que la suma de comprobación md5 del archivo descargado es la misma que la página

de Descarga de Software de Cisco. El nombre del paquete cisco-secure-client-linux64-5.1.3.62-webdeploy-k9.pkg se ha descargado correctamente en el paso 1.

Paso 15. Desplácese hasta Work Centers > Posture > Client Provisioning > Resources. Haga clic en Add. Seleccione Agent resources from local disk.

| ≡             | diale Identity Services Engine                                        |                     |                        | Wo                     | rk Centers / | Posture               |            |                     |                                          |
|---------------|-----------------------------------------------------------------------|---------------------|------------------------|------------------------|--------------|-----------------------|------------|---------------------|------------------------------------------|
| Щ             | Overview Network Devices                                              | Client Provisioning | Policy Elements        | Posture Policy         | Policy Sets  | Troubleshoot          | Reports    | Settings            |                                          |
| 11<br>12<br>火 | Client Provisioning Policy<br>Resources<br>Client Provisioning Portal | Resources           | 🚺 Duplicate 🌒 De       | leto                   |              |                       |            | Selec               | cted 0 Total 16 🕃<br>All $\lor$ $\nabla$ |
|               |                                                                       | Agent res           | ources from Cisco site |                        | Т            | ype $\checkmark$      | Version    | Last Update         | Description                              |
| -             |                                                                       | Agent res           | ources from local disk |                        | v            | VinSPWizard           | 3.2.0.1    | 2023/07/04 06:54:02 | Supplicant Prov                          |
| -file         |                                                                       | Native Su           | oplicant Profile       |                        | N            | lative Supplicant Pro | Not Applic | 2016/10/07 04:01:12 | Pre-configurec                           |
|               |                                                                       | Agent Cor           | figuration             |                        | N            | lative Supplicant Pro | Not Applic | 2023/07/04 07:55:16 | Pre-configurec                           |
| ?             |                                                                       | Agent Pos           | ture Profile           |                        | N            | MacOsXSPWizard        | 2.7.0.1    | 2023/07/04 06:54:02 | Supplicant Pro-                          |
|               |                                                                       | AMP Enab            | ler Profile            | 5.1.3.062              | c            | SiscoSecureClientDe   | 5.1.3.62   | 2024/05/08 10:20:06 | Cisco Secure (                           |
|               |                                                                       | CiscoSecur          | ClientDesktopLinux 5.1 | .3.062                 | c            | SiscoSecureClientDe   | 5.1.3.62   | 2024/05/08 10:31:28 | Cisco Secure (                           |
|               |                                                                       | CiscoSecur          | ClientComplianceModu   | leWindows 4.3.4015.819 | 2 0          | SiscoSecureClientCo   | 4.3.4015   | 2024/05/08 10:26:57 | Cisco Secure (                           |
|               |                                                                       | CiscoSecur          | ClientComplianceModu   | leLinux 4.3.3139.0     | c            | SiscoSecureClientCo   | 4.3.3139.0 | 2024/05/08 10:34:00 | Cisco Secure (                           |
|               |                                                                       | CiscoAgent          | essWindows 5.0.03061   |                        | c            | SiscoAgentlessWind    | 5.0.3061.0 | 2023/07/04 06:54:10 | With CM: 4.3.3                           |
|               |                                                                       | CiscoAgent          | essOSX 5.0.03061       |                        | c            | SiscoAgentlessOSX     | 5.0.3061.0 | 2023/07/04 06:54:14 | With CM: 4.3.3                           |
|               |                                                                       | CiscoTempo          | oralAgentWindows 5.0.0 | 3061                   | c            | SiscoTemporalAgent    | 5.0.3061.0 | 2023/07/04 06:54:03 | With CM: 4.3.3                           |
|               |                                                                       | CiscoTempo          | oralAgentOSX 5.0.03061 | 1                      | c            | iscoTemporalAgent     | 5.0.3061.0 | 2023/07/04 06:54:07 | With CM: 4.3.3                           |

ISE\_Upload\_Resource

Paso 15.1. Seleccione Cisco Provided Package. Haga clic Choose File para cargar cisco-secure-client-linux64-5.1.3.62-webdeploy-k9.pkg. Haga clic en Submit.

| ≡                | dentity Services E                                         | ngine                                                                 |                                                 | Work Centers / Posture                                                                                                    | ۹ | ۵ | 0 | 0   X |
|------------------|------------------------------------------------------------|-----------------------------------------------------------------------|-------------------------------------------------|----------------------------------------------------------------------------------------------------|---|---|---|-------|
| 月<br>日<br>回<br>火 | Bookmarks<br>Dashboard<br>Context Visibility<br>Operations | Client Provisioning Policy<br>Resources<br>Client Provisioning Portal | Agent Resources From Loca<br>Agent Resources Fr | I Disk 2 Agent Resources From Local Disk<br>form Local Disk                                                                                                    |   |   |   |       |
| 0<br>4.          | Policy<br>Administration<br>Work Centers                   |                                                                       | Category                                        | Cisco Provided Package                                                                                                    |   |   |   |       |
| •                | Interactive Help                                           |                                                                       | Submit                                          | Agent Uploaded Resources     Name     Agent Uploaded Resources     Description     GiscoSecureClientDesktopLi     CiscoSecureClientDe     S.1.3.62     Cisco Secure Client for II  Cancel |   |   |   |       |
|                  |                                                            |                                                                       |                                                 |                                                                                                    |   |   |   |       |

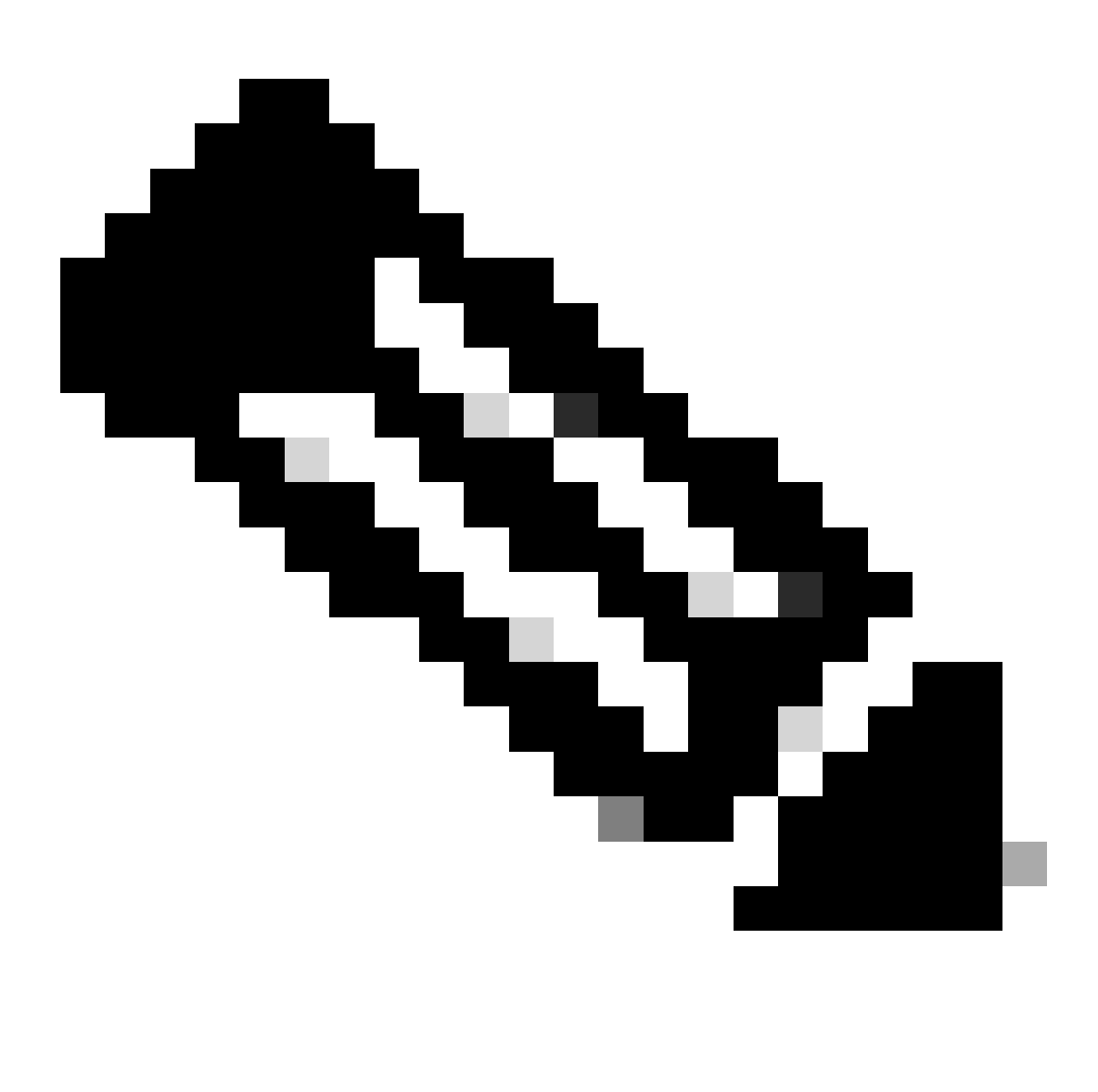

Nota: Repita el paso 14 para cargar cisco-secure-client-linux64-4.3.3139.0-isecompliance-webdeploy-k9.pkg.

Paso 16. Desplácese hasta Work Centers > Posture > Client Provisioning > Resources. Haga clic en Add. Seleccione Agent Posture Profile.

| ≡ :           | isto Identity S               | ervices Engine  |             |                                 |                   | Work Cent  | ers / Posture       |                             |                       |
|---------------|-------------------------------|-----------------|-------------|---------------------------------|-------------------|------------|---------------------|-----------------------------|-----------------------|
| Щ             | Overview                      | Network Devices | Client Prov | isioning Policy Elements        | Posture Policy    | Policy     | Sets Troubleshoo    | t Reports Setti             | ngs                   |
| -1-1<br>0-1-1 | Client Provision<br>Resources | ing Policy      | Reso        | urces                           |                   |            |                     |                             |                       |
| ×             | Client Provision              | ing Portai      |             |                                 |                   |            |                     |                             | Selected 0 Total 16 📿 |
| 0             |                               |                 | C Edit      | + Add A 🗋 Duplicate 🍵 De        | elete             |            |                     |                             | All $\vee$ $\nabla$   |
|               |                               |                 |             | Agent resources from Cisco site | ,                 | Version    | Last Update         | Description                 |                       |
|               |                               |                 | 0           | Agent resources from local disk | oSecureClientDe   | 5.1.3.62   | 2024/05/08 10:31:28 | Cisco Secure Client for Ii. |                       |
| ्ताः          |                               |                 |             | Native Supplicant Profile       | ve Supplicant Pro | Not Applic | 2016/10/07 04:01:12 | Pre-configured Native S     |                       |
|               |                               |                 |             | Agent Configuration             | oSecureClientCo   | 4.3.3139.0 | 2024/05/08 10:34:00 | Cisco Secure Client Linu.   |                       |
| ?             |                               |                 |             | Agent Posture Profile           | ntProfile         | Not Applic | 2024/05/08 10:37:17 |                             |                       |
|               |                               |                 |             | AMP Enabler Profile             | ntProfile         | Not Applic | 2024/05/16 15:15:49 |                             |                       |

ISE\_Add\_Agent\_Posture\_Profile

Paso 16.1. Proporcione el Name, Server name rules y mantenga el resto como predeterminado. Haga clic en Save.

#### Nombre: linux\_agent\_profile

#### Reglas de nombre de servidor: \*.example.com

| ≡ :#                   | dentity                                     | Services Engine                |                                                                                                    |                 | Wa             | ork Centers / I | Posture                            |              |          |  |
|------------------------|---------------------------------------------|--------------------------------|----------------------------------------------------------------------------------------------------|-----------------|----------------|-----------------|------------------------------------|--------------|----------|--|
| Щ                      | Overview                                    | Network Devices                | Client Provisioning                                                                                    | Policy Elements | Posture Policy | Policy Sets     | Troubleshoot                       | Reports      | Settings |  |
| Ⅲ<br>◎<br>※<br>●<br>▲。 | Client Provis<br>Resources<br>Client Provis | ioning Policy<br>Ioning Portal | ISE Posture Agent Profile Set<br>Agent Posture Profil<br>Name *<br>linux_agent_profile<br>Description: | e               |                |                 |                                    |              |          |  |
| ?                      |                                             |                                | Agent Behavior<br>Parameter<br>Enable debug log                                                        |                 | Value<br>No V  | D               | escription<br>nables the debug log | on the agent |          |  |

ISE\_Add\_Agent\_Posture\_Profile\_1

| ≡ :¦ | Identity Services                       | Engine                      |                   | V              | Vork Centers / F | Posture                                                             |                                                              |                                                                                                    |
|------|-----------------------------------------|-----------------------------|-------------------|----------------|------------------|---------------------------------------------------------------------|--------------------------------------------------------------|----------------------------------------------------------------------------------------------------|
| FI.  | Overview Network                        | Devices Client Provisioning | Policy Elements   | Posture Policy | Policy Sets      | Troubleshoot                                                        | Reports                                                      | Settings                                                                                                    |
| -15  | Client Provisioning Policy<br>Resources | Posture Protoco             | I                 |                |                  |                                                                     |                                                              |                                                                                                    |
| 2    | Client Provisioning Portal              | Parameter                   | Value             |                |                  | Description                                                         |                                                              |                                                                                                    |
| 0    |                                         | PRA retransmission          | time 120          | secs           |                  | This is the age<br>communication                                    | nt retry period<br>n failure                                 | if there is a Passive Reassessment                                                                                       |
| 80   |                                         | Retransmission Dela         | y 🕕 60            | secs           |                  | Time (in secon                                                      | ds) to wait bef                                              | ore retrying.                                                                                                    |
| สีเ  |                                         | Retransmission Limi         | t 🕕 🛛 🛓           |                |                  | Number of retr                                                      | ies allowed for                                              | a message.                                                                                                    |
| ?    |                                         | Discovery host 🕕            |                   |                |                  | Enter any IP ad<br>detects and ree<br>portal.                       | Idress or FQDN<br>directs that http                          | i that is routed through a NAD. The NAD<br>p traffic to the Client Provisioning                                          |
|      |                                         | Discovery Backup S          | erver List Choose |                |                  | By default, Any<br>PSNs sequenti<br>as the backup<br>discovery prob | Connect sends<br>ally if the PSN<br>list and restrict<br>es. | s discovery probes to all the Cisco ISE<br>is unreachable. Choose specific PSNs<br>t the nodes to which AnyConnect sends |
|      |                                         | Server name rules *         | ·.exampl          | e.com          |                  | A list of wildca<br>servers that the                                | rded, comma-:<br>e agent can co                              | separated names that defines the<br>nnect to. E.g. "*.cisco.com"                                                         |
|      |                                         | Call Home List 🕕            |                   |                |                  | A list of IP add<br>that the agent<br>endpoint does                 | resses, that de<br>will try to conn<br>n't respond for       | fines the all the Policy service nodes<br>ect to if the PSN that authenticated the<br>some reason.                       |
|      |                                         | Back-off Timer ①            | 30                | secs           |                  | Agent will cont<br>targets and pre<br>packets till this             | tinuously try to<br>aviously connect<br>max time limit       | reach discovery targets (redirection<br>cted PSNs) by sending the discovery<br>t is reached                              |
|      |                                         |                             |                   |                |                  |                                                                     |                                                              | Cancel                                                                                                    |

ISE\_Add\_Agent\_Posture\_Profile\_2

Paso 17. Desplácese hasta Work Centers > Posture > Client Provisioning > Resources. Haga clic en Add. Seleccione Agent Configuration.

| ≡ ::     | see Identity               | Services Engine |             |                                 |                   | Work Cent  | ers / Posture       |                      |            |                        |
|----------|----------------------------|-----------------|-------------|---------------------------------|-------------------|------------|---------------------|----------------------|------------|------------------------|
| Щ        | Overview                   | Network Devices | Client Prov | Policy Elements                 | Posture Policy    | / Policy   | Sets Troublesho     | ot Reports S         | Settings   |                        |
| 10<br>10 | Client Provis<br>Resources | ioning Policy   | Reso        | urces                           |                   |            |                     |                      |            |                        |
| ×        | Client Provis              | ioning Portal   |             |                                 |                   |            |                     |                      | Selected 0 | Fotal 16 📿             |
|          |                            |                 | 🖉 Edit 🐳    | + Add 🔨 🗋 Duplicate 🛛 📋 C       | Delete            |            |                     |                      |            | $\forall V = \nabla V$ |
| Ψ        |                            |                 |             | Agent resources from Circo site |                   | Version    | Last Update         | Description          |            |                        |
| 80       |                            |                 |             | Agent resources from local disk | oSecureClientDe   | 51362      | 2024/05/08 10:31:28 | Cisco Secure Client  | for li     | 1                      |
| តា       |                            |                 |             | Agent resources from local disk | obecureonentoe    | 0.1.0.02   | 2024/03/00 10.51.20 |                      |            |                        |
|          |                            |                 | 0           | Native Supplicant Profile       | ve Supplicant Pro | Not Applic | 2016/10/07 04:01:12 | Pre-configured Nativ | /e S       |                        |
|          |                            |                 |             | Agent Configuration             | oSecureClientCo   | 4.3.3139.0 | 2024/05/08 10:34:00 | Cisco Secure Client  | Linu       |                        |
| ?        |                            |                 |             | Agent Posture Profile           | ntProfile         | Not Applic | 2024/05/08 10:37:17 |                      |            | - 1                    |
|          |                            |                 |             | AMP Enabler Profile             | ntProfile         | Not Applic | 2024/05/16 15:15:49 |                      |            |                        |

ISE\_Add\_Agent\_Configuration

Paso 17.2. Configure los detalles:

Seleccionar paquete de agente: CiscoSecureClientDesktopLinux 5.1.3.062

Nombre: linux\_agent\_config

Módulo de cumplimiento: CiscoSecureClientComplianceModuleLinux 4.3.3139.0

Marque la casilla de verificación de VPN, Diagnostic and Reporting Tool

Posición de ISE para la selección de perfiles: linux\_agent\_profile

#### Haga clic en Submit.

| =    | cisco | dentity        | Services Engine |                                       |                           |                           |                | Work Cent    | ers / Postu | re          |
|------|-------|----------------|-----------------|---------------------------------------|---------------------------|---------------------------|----------------|--------------|-------------|-------------|
| Щ    | c     | Overview       | Network Devices | Client Provisioning                   | Policy Elements           | Posture Policy            | Policy Sets    | Troubleshoot | Reports     | Settings    |
| 55   |       | Client Provisi | ioning Policy   |                                       |                           |                           |                | 1            |             |             |
| 14   |       | Resources      |                 | * Select Agent Package:               | Cit                       | scoSecureClientDesktopLir | ux 5.1.3.062 V | J            |             |             |
| х    |       | Client Provisi | ioning Portal   | * Configuration<br>Name:              |                           |                           |                |              |             |             |
| U    |       |                |                 | linux_agent_config                    |                           |                           |                |              |             |             |
| 80   |       |                |                 | Description:                          |                           |                           |                |              |             |             |
| alı. |       |                |                 |                                       | le                        |                           |                |              |             |             |
| (?)  |       |                |                 | Description Value N                   | otes                      |                           |                |              |             |             |
|      |       |                |                 | * Compliance<br>Module                | reClientComplianceModulel | Linux 4.3. ~              |                |              |             |             |
|      |       |                |                 | Cisco Secure Client                   | Module Selection          |                           |                |              |             |             |
|      |       |                |                 | ISE Posture                           |                           |                           |                |              |             |             |
|      |       |                |                 | Secure<br>Firewall                    |                           |                           |                |              |             |             |
|      |       |                |                 | Network<br>Visibility                 |                           |                           |                |              |             |             |
|      |       |                |                 | Diagnostic<br>and Reporting 🗹<br>Tool |                           |                           |                |              |             |             |
|      |       |                |                 |                                       |                           |                           |                |              |             |             |
|      |       |                |                 | Profile Selection                     |                           |                           |                |              |             |             |
|      |       |                |                 | * ISE Posture linux_ager              | nt_profile                | ~                         |                |              | Su          | ibmit Cance |

*ISE\_Add\_Agent\_Configuration\_1* 

Paso 18. Desplácese hasta Work Centers > Posture > Client Provisioning > Client Provisioning Policy. Haga clic Edit al final de cualquier nombre de regla. Seleccione Insert new policy below.

| ≡ ::                      | isco Identity                               | Services E    | ingine  |                                                                                  |                                                                                                    |                                                                                                    |                                                                                                    |                                                                      |                                                                                                    |                                                                          |                                                                                                    | w                                                                                                    | ork Ce                                                                            | enters / Postur                                                                            | e                                |      |         |                                                                                    |        |
|---------------------------|---------------------------------------------|---------------|---------|----------------------------------------------------------------------------------|----------------------------------------------------------------------------------------------------|----------------------------------------------------------------------------------------------------|----------------------------------------------------------------------------------------------------|----------------------------------------------------------------------|----------------------------------------------------------------------------------------------------|--------------------------------------------------------------------------|----------------------------------------------------------------------------------------------------|----------------------------------------------------------------------------------------------------|-----------------------------------------------------------------------------------|--------------------------------------------------------------------------------------------|----------------------------------|------|---------|------------------------------------------------------------------------------------|--------|
| щ                         | Overview                                    | Network I     | Devices | Clie                                                                             | nt Provis                                                                                                    | sioning                                                                                                    | Policy Elemen                                                                                                    | nts                                                                  | Posture Polic                                                                                                    | V                                                                        | Policy Sets                                                                                                    | Troubl                                                                                                | eshoo                                                                             | t Reports                                                                                  | Settings                         |      |         |                                                                                    |        |
| 11日<br>1日<br>火<br>日<br>品。 | Client Provis<br>Resources<br>Client Provis | ioning Policy |         | CI<br>Defir<br>For A<br>For N<br>Wind<br>Intel<br>For M<br>Mac<br>If you<br>with | ient f<br>Agent Coni<br>Vative Sup<br>Jows Agen<br>architectu<br>Windows A<br>ARM64 pr<br>u configur<br>out an ARI | Provision<br>figuration: v<br>plicant Con<br>Mt, Mac Agei<br>rres. Mac po<br>Agent ARM6<br>policies requi<br>e an ARM64 | ioning Policy to deter<br>ersion of agent, ar<br>figuration: wizard p<br>nt, Mac Temporal a<br>blicles run the sam<br>4 policies, configu<br>e no Other Condi<br>c client provisionin<br>n. This is because | min<br>gent<br>profi<br>and<br>e pa<br>re S<br>tion:<br>g pc<br>e an | e what users will recu<br>profile, agent compl<br>le and/or wizard. Dra<br>Mac Agentless polici<br>bession: OS-Architect<br>a arm64 configuratior<br>licy for an OS, ensur<br>endpoint is matched | eive u<br>g and<br>g and<br>secture<br>cure E0<br>is,<br>e that<br>seque | pon login and use<br>module, and/or ay<br>drop rules to cha<br>oport ARM64. Win<br>es.<br>QUALS arm64 in t<br>the ARM64 policy<br>entially with the policy | r session i<br>gent custo<br>nge the or<br>dows polit<br>he Other O<br>r is at the i<br>plicies liste | initiation<br>mization<br>rder.<br>cies run<br>Conditio<br>top of ti<br>ed in thi | n<br>n package.<br>separate packages<br>ins column.<br>he conditions list, at<br>s window. | for ARM4 and<br>read of policies |      |         |                                                                                    |        |
|                           |                                             |               |         | $\sim$                                                                           |                                                                                                    |                                                                                                    |                                                                                                    |                                                                      |                                                                                                    |                                                                          |                                                                                                    |                                                                                                    |                                                                                   |                                                                                            |                                  |      |         |                                                                                    |        |
| ?                         |                                             |               |         |                                                                                  |                                                                                                    | Rule Name                                                                                                    | ,                                                                                                    |                                                                      | Identity Groups                                                                                                    |                                                                          | Operating Syst                                                                                                    | ems                                                                                                   |                                                                                   | Other Conditions                                                                           |                                  |      | Result  | ts                                                                                 |        |
|                           |                                             |               |         |                                                                                  |                                                                                                    | IOS                                                                                                    |                                                                                                    | H                                                                    | Any                                                                                                    | and                                                                      | Apple IOS All                                                                                                    |                                                                                                    | and                                                                               | Condition(s)                                                                               |                                  | then | Cisco-I | ISE-NSP                                                                            | Edit 😔 |
|                           |                                             |               |         | 8                                                                                |                                                                                                    | Android                                                                                                    |                                                                                                    | If                                                                   | Any                                                                                                    | and                                                                      | Android                                                                                                    |                                                                                                    | and                                                                               | Condition(s)                                                                               |                                  | then | Cisco-  | ISE-NSP                                                                            | Edit   |
|                           |                                             |               |         |                                                                                  |                                                                                                    |                                                                                                    |                                                                                                    |                                                                      |                                                                                                    |                                                                          |                                                                                                    |                                                                                                    |                                                                                   |                                                                                            |                                  |      | (       | Duplicate above<br>Duplicate below<br>Insert new policy at<br>Insert new policy be | slow   |

Paso 18.1. Configure los detalles:

Nombre de regla: Linux

Sistemas operativos: Linux All

Resultados: linux\_agent\_config

Haga clic en Done y Save.

| =                                             | dentity                                 | / Services Engine |                                                                                                    |                                                                                                    |                                                                                                    |                                                                                            |                                                                                                    | Work (                                                                                                    | Centers / Postu                                                                                    | ıre                               |                      |                                                                 |   |                            |
|-----------------------------------------------|-----------------------------------------|-------------------|----------------------------------------------------------------------------------------------------|----------------------------------------------------------------------------------------------------|----------------------------------------------------------------------------------------------------|--------------------------------------------------------------------------------------------|----------------------------------------------------------------------------------------------------|----------------------------------------------------------------------------------------------------|----------------------------------------------------------------------------------------------------|-----------------------------------|----------------------|-----------------------------------------------------------------|---|----------------------------|
| Щ                                             | Overview                                | Network Devices   | Client Provisionin                                                                                                    | g Policy Elements                                                                                                    | Posture Polic                                                                                                    | y                                                                                          | Policy Sets                                                                                                    | Troublesho                                                                                                    | ot Reports                                                                                         | Settings                          |                      |                                                                 |   |                            |
| 田<br> 13 <br> 火<br> 10<br> 14 <br> 14 <br> 14 | Client Prov<br>Resources<br>Client Prov | isioning Policy   | Client Pro<br>Define the Client Pro<br>For Agent Configurat<br>For Native Supplican<br>Windows Agent, Mac<br>Intel architectures. M<br>For Windows Agent /<br>Mac ARM64 policies<br>If you configure an A<br>without an ARM64 co | visioning Policy to determine<br>ion: version of agent, agen<br>Configuration: wizard prov<br>Agent, Mac Temporal and<br>Iac policies run the same p<br>RRM64 policies, configure 5<br>require no Other Condition<br>RRM64 elient provisioning p<br>andition. This is because an | icy<br>what users will rec<br>t profile, agent comp<br>le and/or wizard. Dri<br>Mac Agentless pota<br>ackage for both archi<br>Session: OS-Architec<br>s arm64 configuratio<br>loty for an 05, ensu<br>endpoint is matched | ceive u<br>liance<br>ag and<br>ies sup<br>itecture<br>cture E<br>ns.<br>re that<br>d sequi | pon login and use<br>module, and/or a<br>drop rules to cha<br>oport ARM64. Win<br>es.<br>QUALS arm64 in t<br>the ARM64 polic;<br>entially with the p | r session initiati<br>gent customizati<br>nge the order.<br>dows policies ru<br>he Other Condit<br>r is at the top of<br>olicies listed in t | on:<br>on package.<br>In separate package<br>ions column.<br>the conditions list, a<br>his window. | is for ARM4 and ahead of policies |                      |                                                                 |   |                            |
| ?                                             |                                         |                   | Rule<br>III I IOS<br>III I Andro<br>III I Linux                                                                                                    | Name<br>if<br>id if<br>if                                                                                                    | Identity Groups<br>Any<br>Any<br>Any                                                                                                    | and<br>and<br>and                                                                          | Operating Syst<br>Apple IOS All<br>Android<br>Linux All                                                                                              | ems<br>and<br>and                                                                                                    | Other Conditions<br>Condition(s)<br>Condition(s)<br>Condition(s)                                   | 5                                 | then<br>then<br>then | Results<br>Cisco-ISE-NSP<br>Cisco-ISE-NSP<br>linux_agent_config | ] | Edit V<br>Edit V<br>Edit V |

ISE\_Add\_New\_Provisioning\_Policy\_1

| =                | dealer Identity Services Engine                                            | Work Centers / Posture                                                                       |                          |
|------------------|----------------------------------------------------------------------------|----------------------------------------------------------------------------------------------|--------------------------|
| Щ                | Overview Network Devices                                                   | Client Provisioning Policy Elements Posture Policy Policy Sets Troubleshoot Reports Settings |                          |
| 三<br>同<br>火<br>町 | Conditions V<br>Anti-Malvaire<br>Anti-Spyware<br>Anti-Virus<br>Application | C View 2 Edit + Add D Duplicater C Evident                                                   | Selected 0 Total 385 🖉 🔕 |
| 8.               | Compound                                                                   | Name Description File name Condition Type                                                    |                          |
|                  | Dictionary Compound                                                        | pc_XP64_K82797002_MS13 Cisco Predefined Check: SYSTEM_PROGRAMSIC Cisco-Defined               | 0                        |
| mil              | Dictionary Simple                                                          | pc_W8_64_xB3124275_MS Cisco Predefined Check: SYSTEM_ROOT\sysnativ Cisco-Defined             |                          |
|                  | External DataSource                                                        | pc_Vista_K82893294_M313 Clsco Predefined Check: SYSTEM_32\/magehlp.dll Cisco-Defined         |                          |
| ?                | File                                                                       | pc_W81_64_K83033889_M Clsco Predefined Check: SYSTEM_ROOT\sysnativ Cisco-Defined             |                          |
|                  | Firewall                                                                   | pc_Vista64_K8925902_MS0 Cisco Predefined Check: SYSTEM_ROOT\winaxs\a Cisco-Defined           |                          |
|                  | Hardware Attributes                                                        | pc_W10_64_1709_KB45803 Cisco Predefined Check: SYSTEM_ROOT\sysnativ Cisco-Defined            |                          |
|                  | Registry                                                                   | pc_XP_K82653956_MS12-0 Clsco Predefined Check: SYSTEM_32\Wintrust.dll Clsco-Defined          |                          |
|                  | Script                                                                     | pc_W8_K82892074_MS13 Cisco Predefined Check: SYSTEM_32\Scrun.dll Cisco-Defined               |                          |
|                  | Service                                                                    | pc_W10_64_1909_K850139 Cisco Predefined Check: SYSTEM_ROOT\SysWO Cisco-Defined               |                          |
|                  | USB                                                                        | pc_W7_K02681578_MS12 Clsco Predefined Check: SYSTEM_32(Win32k.sys Clsco-Defined              |                          |
|                  | Remediations >                                                             | pc_W10_KB3081436_M515 Clsco Predefined Check: SYSTEM_32\Edgehtml.dll Clsco-Defined           |                          |
|                  | Requirements                                                               | pc_W81_64_K83042553_M Cisco Predefined Check: SYSTEM_ROOT\sysnativ Cisco-Defined             |                          |
|                  | Allowed Protocols                                                          | pc_W8_64_K82727528_MS Cisco Predefined Check: SYSTEM_ROOT\sysnativ Cisco-Defined             |                          |
|                  | Authorization Profiles                                                     | pc_W8_64_K82992611_MS Clsco Predefined Check: SYSTEM_ROOT\sysnativ Clsco-Defined             |                          |
|                  | Downloadable ACLs                                                          | pc_W7_K83078601_MS15 Cisco Predefined Check: SYSTEM_32\Win32k.sys Cisco-Defined              |                          |

Paso 19. Desplácese hasta Work Centers > Posture > Policy Elements > Conditions > File. Haga clic en Add.

#### Paso 19.1. Configure los detalles:

Nombre: linux\_demo\_file\_exist

ISE\_Add\_New\_File\_Condition

Sistemas operativos: Linux All

Tipo de archivo: FileExistence

Ruta del archivo: inicio, Desktop/test.txt

Operador de archivos: existe

Haga clic en Submit.

| ≡                                                                                      | dentity Services Engine                                                                                                    |                                                |                 |                |             | Work Cen     | ters / Post | ture     |        |        |
|----------------------------------------------------------------------------------------|----------------------------------------------------------------------------------------------------|------------------------------------------------|-----------------|----------------|-------------|--------------|-------------|----------|--------|--------|
| н                                                                                      | Overview Network Devices                                                                                                    | Client Provisioning                            | Policy Elements | Posture Policy | Policy Sets | Troubleshoot | Reports     | Settings |        |        |
| 11日<br> 1日<br> 火<br> 1日<br> 1日<br> 1日<br> 1日<br> 1日<br> 1日<br> 1日<br> 1日<br> 1日<br> 1日 | Cenditiens 🗸                                                                                                    | File Conditions List > New F<br>File Condition | Tile Condition  | <br><br><br>   | ost.txt     | ]            |             |          | Submit | Cancel |
|                                                                                        | Remediations         >           Requirements         Allowed Protocols           Automization Profiles         Downloadable ACLs |                                                |                 |                |             |              |             |          |        |        |

 $ISE\_Add\_New\_File\_Condition\_1$ 

Paso 20. Desplácese hasta Work Centers > Policy Elements > Requirements. Haga clic Edit al final de cualquier nombre de regla. Seleccione Insert new Requirement.

| =     | dentity Services E                                                                                                    | Engine                       |                      |                                                                                                    |                    |                                                     |                                           |                                                                     | Work                | Centers / Po                  | osture                         |                                                         |      |                                             |        |              |
|-------|----------------------------------------------------------------------------------------------------|------------------------------|----------------------|----------------------------------------------------------------------------------------------------|--------------------|-----------------------------------------------------|-------------------------------------------|---------------------------------------------------------------------|---------------------|-------------------------------|--------------------------------|---------------------------------------------------------|------|---------------------------------------------|--------|--------------|
| н     | Bookmarks                                                                                                    | Overview                     | Network Devices      | Client Provisioning                                                                                                    | Policy             | / Elements                                          | Posture                                   | Policy Policy Sets                                                  | Tro                 | ubleshoot                     | Reports                        | Settings                                                |      |                                             |        |              |
| 10    | Dashboard<br>Context Visibility                                                                                                    | Conditions<br>Anti-Male      | ~                    |                                                                                                    |                    |                                                     |                                           |                                                                     |                     |                               |                                | Guide Me                                                |      |                                             |        |              |
| ×     | Operations                                                                                                    | Anti-Spyv                    | ware                 | Requirements                                                                                                    |                    |                                                     |                                           |                                                                     |                     |                               |                                |                                                         |      |                                             |        |              |
| 0     | Policy                                                                                                    | Anti-Virus                   | 5                    | Name                                                                                                    |                    | Operating Sys                                       | tem                                       | Compliance Module                                                   |                     | Posture Type                  |                                | Conditions                                              |      | Remediations Actions                        |        |              |
|       | Administration                                                                                                    | Compoun                      | d                    | Any_AV_Installation_Win                                                                                                   | for                | Windows All                                         | using                                     | 3.x or earlier                                                      | using               | Agent                         | met if                         | ANY_av_win_inst                                         | then | Message Text Only                           | Edit 🖂 |              |
| -     | A CHINE COULD BE COULD BE COUL | Dictionary                   | Compound             | Any_AV_Definition_Win                                                                                                    | for                | Windows All                                         | using                                     | 3.x or earlier                                                      | using               | Agent                         | met if                         | ANY_av_win_def                                          | then | AnyAVDefRemediation/Win                     | Edit   | Duplicate    |
| - Ali | Work Centers                                                                                                    | Dictionary                   | y Simple             | Any_AS_Installation_Win                                                                                                   | for                | Windows All                                         | using                                     | 3.x or earlier                                                      | using               | Agent                         | met if                         | ANY_as_win_inst                                         | then | Message Text Only                           | Edit   | Insert new P |
|       |                                                                                                    | Disk Encry<br>External D     | yption<br>DataSource | Any_AS_Definition_Win                                                                                                    | for                | Windows All                                         | using                                     | 3.x or earlier                                                      | using               | Agent                         | met if                         | ANY_as_win_def                                          | then | AnyASDefRemediationWin                      | Edit   | Delete       |
| 3     | Interactive Help                                                                                                    | File                         |                      | Any_AV_Installation_Mac                                                                                                   | for                | Mac OSX                                             | using                                     | 3.x or earlier                                                      | using               | Agent                         | met if                         | ANY_av_mac_inst                                         | then | Message Text Only                           | Edit 🐖 | 1            |
|       |                                                                                                    | Firewall                     |                      | Any_AV_Definition_Mac                                                                                                    | for                | Mac OSX                                             | using                                     | 3.x or earlier                                                      | using               | Agent                         | met if                         | ANY_av_mac_def                                          | then | AnyAVDefRemediationMac                      | Edit 🤟 |              |
|       |                                                                                                    | Hardware                     | Attributes           | Any_AS_Installation_Mac                                                                                                   | for                | Mac OSX                                             | using                                     | 3.x or earlier                                                      | using               | Agent                         | met if                         | ANY_as_mac_inst                                         | then | Message Text Only                           | Edit 🤟 |              |
|       |                                                                                                    | Patch Mar                    | nagement             | Any_AS_Definition_Mac                                                                                                    | for                | Mac OSX                                             | using                                     | 3.x or earlier                                                      | using               | Agent                         | met if                         | ANY_as_mac_def                                          | then | AnyASDefRemediationMac                      | Edit 🛩 |              |
|       |                                                                                                    | Script                       |                      | Any_AM_Installation_Wir                                                                                                   | for                | Windows All                                         | using                                     | 4.x or later                                                        | using               | Agent                         | met if                         | ANY_am_win_inst                                         | then | Message Text Only                           | Edit 👳 |              |
|       |                                                                                                    | Service                      |                      | Any_AM_Definition_Win                                                                                                    | for                | Windows All                                         | using                                     | 4.x or later                                                        | using               | Agent                         | met if                         | ANY_am_win_def                                          | then | AnyAMDerRemediationWin                      | Edit 😔 |              |
|       |                                                                                                    | U\$8                         |                      | Any_AM_Installation_Ma                                                                                                    | for                | Mac OSX                                             | using                                     | 4.x or later                                                        | gnieu               | Agent                         | met if                         | ANY_am_mac_inst                                         | then | Message Text Only                           | Edit 😔 |              |
|       |                                                                                                    |                              |                      | Any_AM_Definition_Mac                                                                                                    | for                | Mac OSX                                             | using                                     | 4.x or later                                                        | using               | Agent                         | met if                         | ANY_am_mac_def                                          | then | AnyAMDefRemediationMac                      | Edit 😣 |              |
|       |                                                                                                    | Remediation                  | 16 >                 | Any_AM_Installation_Lin                                                                                                   | for                | Linux All                                           | using                                     | 4.x or later                                                        | using               | Agent                         | met if                         | ANY_am_lin_inst                                         | then | Select Remediations                         | Edit 😪 |              |
|       |                                                                                                    | Requirement                  | 15                   | Any_AM_Definition_Lin                                                                                                    | for                | Linux All                                           | using                                     | 4.x or later                                                        | using               | Agent                         | met if                         | ANY_am_lin_def                                          | then | Select Remediations                         | Edit 9 |              |
|       |                                                                                                    | Allowed Prot                 | tocols               | USB_Block                                                                                                    | for                | Windows All                                         | using                                     | 4.x or later                                                        | using               | Agent                         | met if                         | USB_Check                                               | then | USB_Block                                   | Edit 😣 |              |
|       |                                                                                                    | Authorization<br>Downloadabl | e ACLs               | Default_AppVis_Requirer<br>ent_Win                                                                                        | n for              | Windows All                                         | using                                     | 4.x or later                                                        | using               | Agent                         | met if                         | Default_AppVis_Co<br>ndition_Win                        | then | Select Remediations                         | Edit 🤟 |              |
|       |                                                                                                    |                              |                      | Default_AppVis_Requirer<br>ent_Mac                                                                                        | n for              | Mac OSX                                             | using                                     | 4.x or later                                                        | using               | Agent                         | met if                         | Default_AppVis_Co<br>ndition_Mac                        | then | Select Remediations                         | Edit 😔 |              |
|       |                                                                                                    |                              |                      | Default_Hardware_Attrib<br>es_Requirement_Win                                                                             | it for             | Windows All                                         | using                                     | 4.x or later                                                        | using               | Agent                         | met if                         | Hardware_Attribute<br>s_Check                           | then | Select Remediations                         | Edit 👻 |              |
|       |                                                                                                    |                              |                      | Default_Hardware_Attrib<br>es_Requirement_Mac                                                                             | it for             | Mac OSX                                             | using                                     | 4.x or later                                                        | using               | Agent                         | met 2                          | Hardware_Attribute<br>s_Check                           | then | Select Remediations                         | Edit 😔 |              |
|       |                                                                                                    |                              |                      | Default_Hardware_Attrib<br>es_Requirement_Mac<br>Note:<br>Remediation Action is filtered<br>Remediation Actions are not a | at for<br>based on | Mac OSX<br>the operating syst<br>for Application Co | using<br>em and stealt<br>iditions (confi | 4.x or later<br>h mode selection.<br>gured using the Provision By I | using<br>Category ( | Agent<br>or Provision By Ever | met if<br>rything options), Ha | Hardware_Attribute<br>s_Check<br>rdware Conditions, and | then | Select Remediations Data source conditions. | Edit 👻 |              |

ISE\_Add\_New\_Posture\_Requirement

Paso 20.1. Configure los detalles:

Nombre: Test\_exist\_linux

Sistemas operativos: Linux All

Módulo de cumplimiento: 4.x o posterior

Tipo de postura: Agente

Condiciones: linux\_demo\_file\_exist

Haga clic en Done y Save.

| ≡ ;      | Indentity Services Engine       |                                                                                                  |                                                                                                    | Work Centers / Posture                                                                                          |                                                     |             |
|----------|---------------------------------|--------------------------------------------------------------------------------------------------|----------------------------------------------------------------------------------------------------|----------------------------------------------------------------------------------------------------|-----------------------------------------------------|-------------|
|          | Overview Network Devices        | Client Provisioning Policy Elem                                                                  | ments Posture Policy Policy Sets Tr                                                                              | oubleshoot Reports Sett                                                                                         | tings                                               |             |
| <u> </u> |                                 |                                                                                                  |                                                                                                    |                                                                                                    |                                                     |             |
|          | Conditions ~                    |                                                                                                  |                                                                                                    |                                                                                                    |                                                     | ~ 0         |
| 11       | Anti-Malware                    |                                                                                                  |                                                                                                    | Guide Me                                                                                                    |                                                     |             |
| *        | Anti-Spyware                    | Requirements                                                                                     |                                                                                                    |                                                                                                    |                                                     |             |
|          | Anti-Virus                      | Name Ope                                                                                         | erating System Compliance Module                                                                                 | Posture Type 0                                                                                                  | Conditions Remediations Action                      |             |
| •        | Application                     |                                                                                                  | • •                                                                                                    |                                                                                                    |                                                     |             |
| a.       | Compound<br>Dictionary Compound | Test_exist_linux for Linux                                                                       | xx All using 4.x or later using                                                                                  | Agent met if                                                                                                    | inux_demo_file_ex then Select Remediations<br>ist   | Edit 🗸      |
| -51      | Dictionary Simple               | Any_AV_Installation_Win for Wind                                                                 | dows All using 3.x or earlier using                                                                              | Agent met if J                                                                                                  | ANY_av_win_inst then Message Text Only              | Edit 🛩      |
|          | Disk Encryption                 | Any_AV_Definition_Win for Wind                                                                   | dows All using 3.x or earlier using                                                                              | Agent met if /                                                                                                  | ANY_av_win_def then AnyAVDefRemediationWi           | Edit 🛩      |
| 0        | External DataSource             | Any_AS_Installation_Win for Wind                                                                 | dows All using 3.x or earlier using                                                                              | Agent met if /                                                                                                  | ANY_as_win_inst then Message Text Only              | Edit 🛩      |
|          | File                            | Any_AS_Definition_Win for Wind                                                                   | dows All using 3.x or earlier using                                                                              | Agent met if A                                                                                                  | ANY_as_win_def then AnyASDefRemediationWi           | Edit 🗸      |
|          | Firewall                        | Any_AV_Installation_Mac for Mac                                                                  | OSX using 3.x or earlier using                                                                                   | Agent met if A                                                                                                  | ANY_av_mac_inst then Message Text Only              | Edit ~      |
|          | Patch Management                | Any_AV_Definition_Mac for Mac                                                                    | COSX using 3.x or earlier using                                                                                  | Agent met if J                                                                                                  | ANY_av_mac_def then AnyAVDefRemediationMa           | e Edit ~    |
|          | Registry                        | Any_AS_Installation_Mac for Mac                                                                  | : OSX using 3.x or earlier using                                                                                 | Agent met if /                                                                                                  | ANY_as_mac_inst then Message Text Only              | Edit 👻      |
|          | Script                          | Any_AS_Definition_Mac for Mac                                                                    | : OSX using 3.x or earlier using                                                                                 | Agent met if J                                                                                                  | ANY_as_mac_def then AnyASDefRemediationMa           | c Edit ↔    |
|          | Service                         | Any_AM_Installation_Win for Wind                                                                 | dows All using 4.x or later using                                                                                | Agent met if /                                                                                                  | ANY_am_win_inst then Message Text Only              | Edit v      |
|          | USB                             | Any AM Definition Win for Wind                                                                   | dows All using 4.x or later using                                                                                | Agent met if A                                                                                                  | ANY am win def then AnyAMDefRemediationW            | n Edit v    |
|          |                                 | Any AM Installation Mac for Mac                                                                  | OSX using 4.x or later using                                                                                     | Agent met if A                                                                                                  | ANY am mac inst then Message Text Only              | Edit v      |
|          | Remediations                    | Any AM Definition Mac for Mac                                                                    | DSX using 4.x or later using                                                                                     | Agent met if J                                                                                                  | ANY am mac def then AnyAMDefRemediationM            |             |
|          | Requirements                    | 101 Jun 2001 101 101                                                                             | and and the second                                                                                               | - Alexandre - Alexandre - Alexandre - Alexandre - Alexandre - Alexandre - Alexandre - Alexandre - Alexandre - A | an partane and representation of the                | Eur v       |
|          | Allowed Protocols               | Note:                                                                                            |                                                                                                    |                                                                                                    |                                                     |             |
|          | Authorization Profiles          | Remediation Action is filtered based on the op<br>Remediation Actions are not applicable for App | perating system and stealth mode selection.<br>oplication Conditions (configured using the Provision By Category | or Provision By Everything options), Hardwa                                                                     | re Conditions, and External Data source conditions. |             |
|          | COMPROBIDIE PLOCS               | Remediations Actions are not applicable for Ag                                                   | Agentiess Posture type.                                                                                          |                                                                                                    |                                                     |             |
|          |                                 |                                                                                                  |                                                                                                    |                                                                                                    |                                                     | Cause Daset |
|          |                                 |                                                                                                  |                                                                                                    |                                                                                                    |                                                     | Save        |

ISE\_Add\_New\_Posture\_Requirement\_1

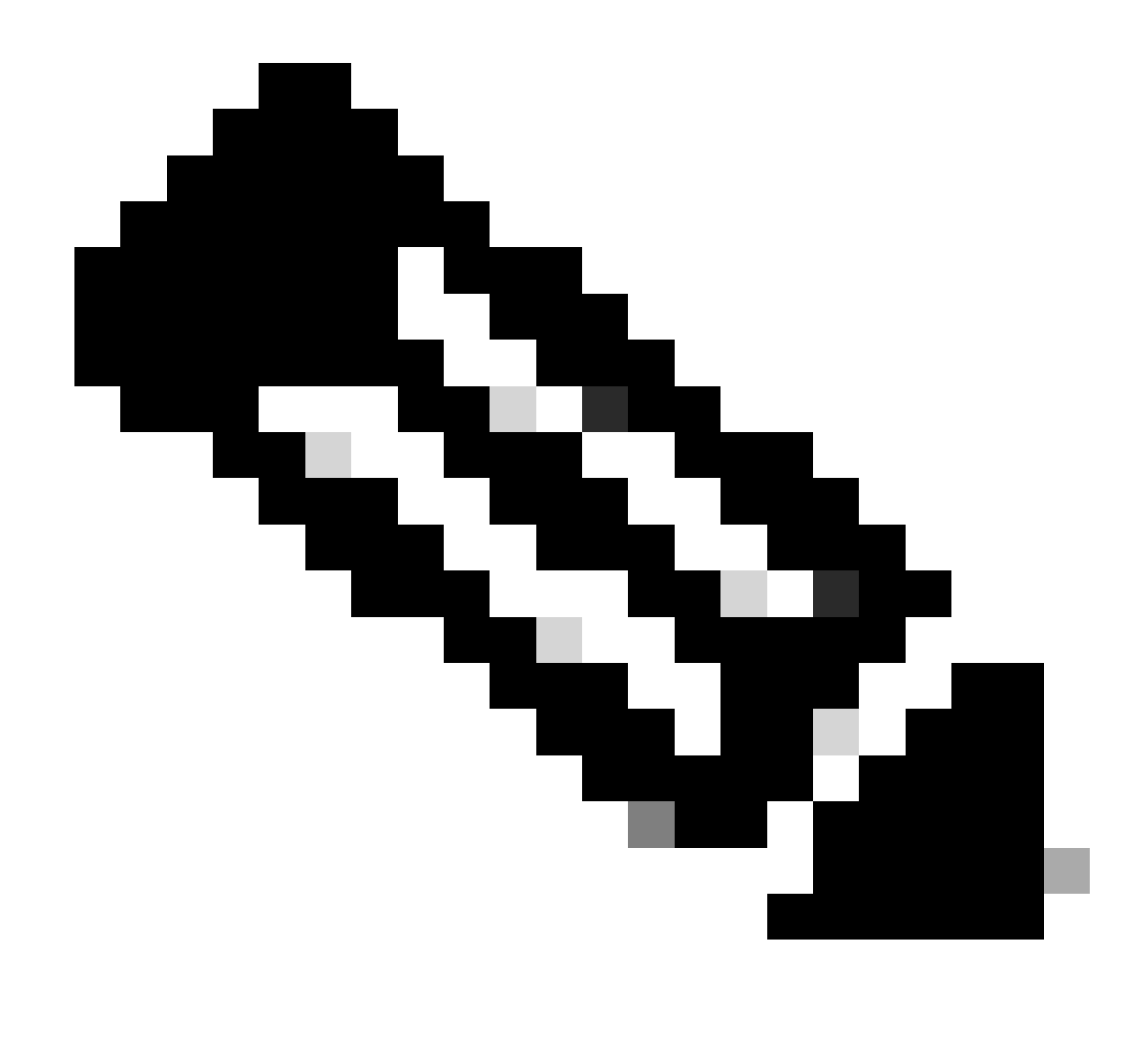

Nota: A partir de ahora, sólo se admiten scripts de shell para los agentes Linux como solución.

Paso 21. Desplácese hasta Work Centers > Posture > Policy Elements > Authorization Profiles. Haga clic en Add.

Paso 21.1. Configure los detalles:

Nombre: unknown\_redirect

Marque la casilla de verificación de Web Redirection(CWA,MDM,NSP,CPP)

Seleccionar Client Provisioning(Posture)

ACL: redirección

#### Valor: Client Provisioning Portal (predeterminado)

| ≡ :                                                                                    | Indentity Services Engine                                                                                                    | Work Centers / Posture                                                                                                    |
|----------------------------------------------------------------------------------------|----------------------------------------------------------------------------------------------------|----------------------------------------------------------------------------------------------------|
| Щ.                                                                                     | Overview Network Devices                                                                                                    | Client Provisioning Policy Elements Posture Policy Policy Sets Troubleshoot Reports Settings                                                                                                    |
| 11<br>13<br>10<br>10<br>10<br>10<br>10<br>10<br>10<br>10<br>10<br>10<br>10<br>10<br>10 | Conditions<br>Anti-Malware<br>Anti-Spyware<br>Anti-Virus<br>Application<br>Compound<br>Dictionary Compound<br>Dictionary Simple<br>Disk Encryption<br>External DataSource<br>File<br>Firewall<br>Hardware Attributes<br>Patch Management | * Name unknown_redirect   Description   * Access Type   Access_Accept   * Access Type   Access_accept   * Cisco   * Cisco   * Cisco   * Cisco   * Cisco   * Cisco   * Cisco   * Access Type   Access_accept   * Access Type   Access_accept   * Access Type   Access_accept   * Access Type   Access_accept   * Access Type   Access_accept   * Access Type   Access_accept   * Access Type   Access_accept   * Access Type   Access_accept   * Access Type   Access_accept   * Access Type   Access_accept   * Access_accept   * |
|                                                                                        | Registry Script Service USB Remediations Requirements Allowed Protocols Authorization Profiles Downloadable ACLs                                                                                                    | <ul> <li>Common Tasks</li> <li>Voice Domain Permission</li> <li>Web Redirection (CWA, MDM, NSP, CPP)</li> <li>Client Provisioning (Posture)</li> <li>ACL</li> <li>redirect</li> <li>Value</li> <li>Client Provisioning Portal (def: ~</li> <li>Static IP/Host name/FQDN</li> <li>Suppress Profiler CoA for endpoints in Logical Profile</li> </ul>                                                                                                    |

ISE\_Add\_New\_Authorization\_Profile\_Redirect\_1

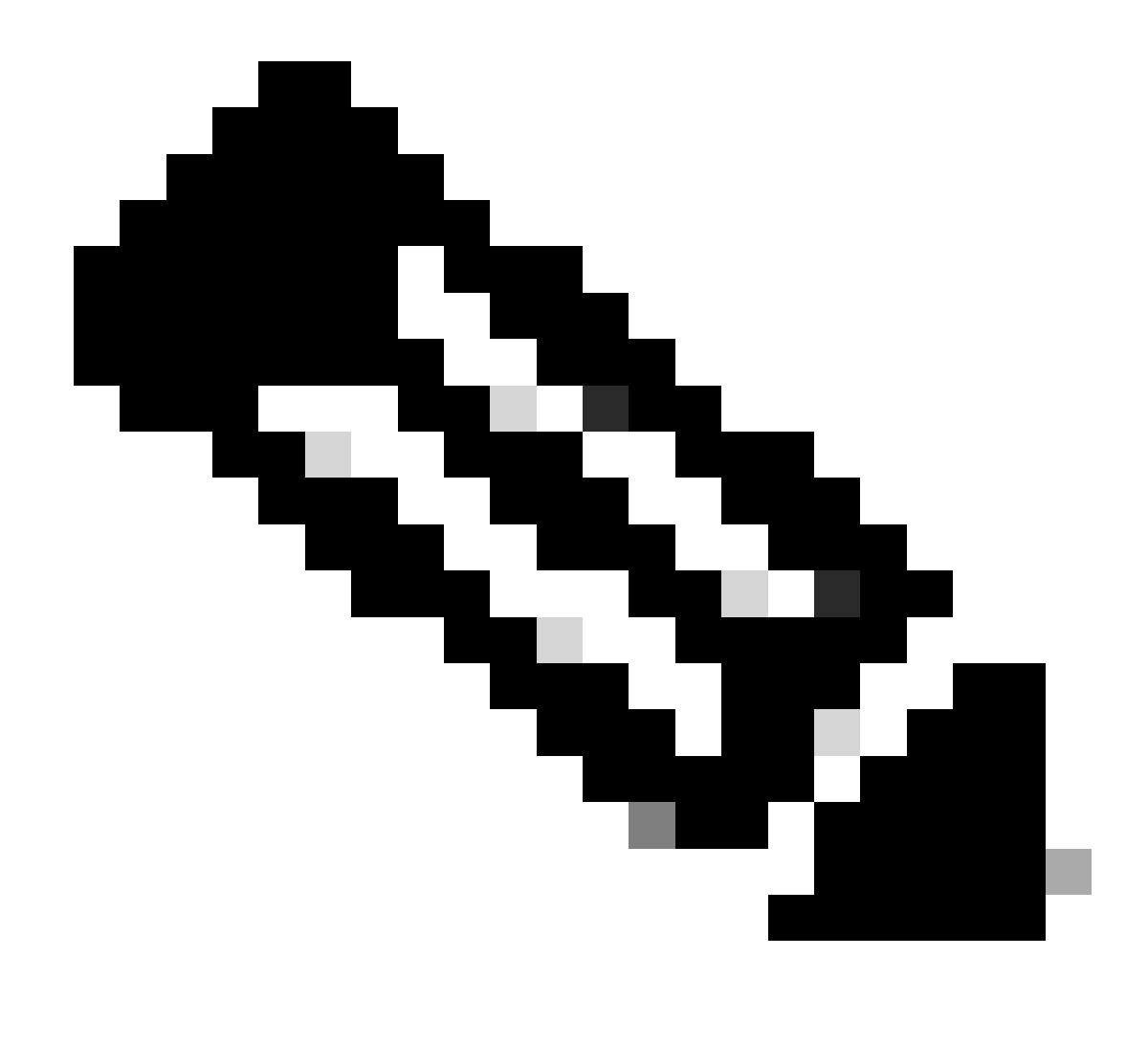

Nota: Esta redirección de nombre de ACL debe coincidir con el nombre de ACL correspondiente configurado en FTD.

Paso 21.2. Repita el Add para crear otros dos perfiles de autorización para terminales no conformes y conformes con los detalles.

Nombre: non\_compliance\_profile

Nombre de DACL: DENY\_ALL\_IPv4\_TRAFFIC

Nombre: compliance\_profile

Nombre de DACL: PERMIT\_ALL\_IPv4\_TRAFFIC

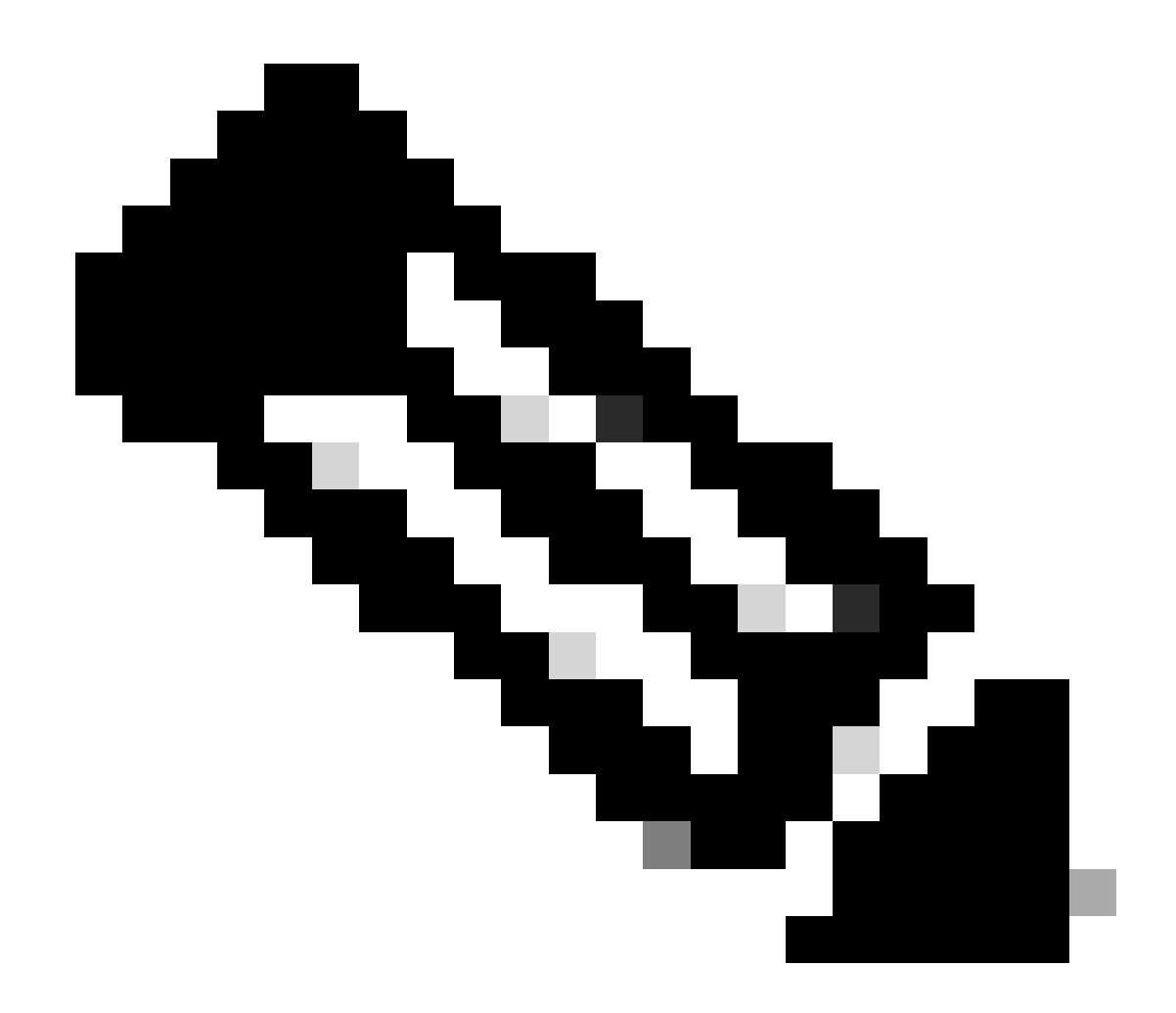

Nota: La DACL para terminales conformes o no conformes debe configurarse según los requisitos reales.

Paso 22. Desplácese hasta Work Centers > Posture > Posture Policy. Haga clic Edit al final de las reglas. Seleccione Insert new policy.

| date Mandley Pandage   | - Fastas |            |                     |                                                     |                         |                      | Г      | West 6            |     |                 |                  |      |                                                              |                   | ~ |   |   | 1 |
|------------------------|----------|------------|---------------------|-----------------------------------------------------|-------------------------|----------------------|--------|-------------------|-----|-----------------|------------------|------|--------------------------------------------------------------|-------------------|---|---|---|---|
| ince identity services | s engine |            |                     |                                                     |                         |                      | L      | Work Centers /    | Pos | ture            |                  |      |                                                              |                   | ų | • | 6 | 2 |
| Bookmarks              | Overview | v Ne       | twork Devices       | Client Provisioning P                               | olicy Elements          | Posture Policy Polic | y Sets | Troubleshoot      | R   | eports Settings |                  |      |                                                              |                   |   |   |   |   |
| Dashboard              |          |            |                     |                                                     | L                       |                      |        |                   |     |                 |                  |      |                                                              |                   |   |   |   |   |
| Context Visibility     |          | Post       | ure Policy          | Guide Me                                            |                         |                      |        |                   |     |                 |                  |      |                                                              |                   |   |   |   |   |
| Operations             |          | Define the | Posture Policy by c | onfiguring rules based on opera                     | ting system and/or othe | r conditions.        |        |                   |     |                 |                  |      |                                                              |                   |   | ~ |   |   |
| Policy                 |          | ~          |                     |                                                     |                         |                      |        |                   |     |                 |                  |      |                                                              |                   |   |   |   |   |
| Administration         |          | Status     | Policy Options      | Rule Name                                           | Identity Groups         | Operating Systems    |        | Compliance Module |     | Posture Type    | Other Conditions |      | Requirements                                                 | _                 |   |   |   |   |
| Work Centers           |          |            | Policy Options      | Default_AntiMalware_Policy_Ma<br>c                  | if Any                  | and Mac OSK          | and    | 4.x or later      | and | Agent           | and              | then | Any_AM_installation_Ma<br>c                                  | Edt 🛩             |   |   |   |   |
|                        |          |            | Policy Options      | Default_AntiMalware_Policy_Ma<br>c_temporal         | ir Any                  | and Mac OSX          | and    | 4.x or later      | and | Temporal Agent  | and              | 0.44 | Any_AM_installation_Ma                                       | Duplicate<br>Edit |   |   |   |   |
| Interactive Help       |          |            | Policy Options      | Default_AntiMalware_Policy_Wi                       | ii Any                  | and Windows All      | and    | 4.x or later      | and | Agent           | and              | the  | Any_AM_Installation_Wi                                       | Edit Creats       |   |   |   |   |
|                        |          |            | Policy Options      | n<br>Default_AntiMalware_Policy_Wi                  | if Any                  | and Windows All      | and    | 4.x or later      | and | Temporal Agent  | and              | then | n<br>Any_AM_Installation_Wi                                  | Edt v             |   |   |   |   |
|                        |          | -          |                     | n_temporal                                          |                         |                      |        |                   |     | -               |                  |      | n_temporal                                                   |                   |   |   |   |   |
|                        |          | 0          | Policy Options      | Denaut_Apparts_Policy_Mac                           | 1 Aug                   | and Mac OSX          | and    | 6.x or later      | ang | Agent           | and .            | 0.44 | ment_Mac                                                     | Edit 🤟            |   |   |   |   |
|                        |          |            | Policy Options      | Default_AppVis_Policy_Mac_te<br>mporal              | If Any                  | and Mac OSX          | and    | 4.x or later      | and | Temporal Agent  | and              | then | Default_AppVis_Require<br>ment_Mac_temporal                  | Edt y             |   |   |   |   |
|                        |          |            | Policy Options      | Default_AppVis_Policy_Win                           | ii Any                  | and Windows All      | and    | 4.x or later      | and | Agent           | and              | then | Default_AppVIs_Require<br>ment_Win                           | Edt -             |   |   |   |   |
|                        |          |            | Policy Options      | Default_AppVis_Policy_Win_te                        | ir Any                  | and Windows All      | and    | 4.x or later      | and | Temporal Agent  | and              | then | Default_AppVis_Require                                       | Edt v             |   |   |   |   |
|                        |          |            | Policy Options      | Default_Firewall_Policy_Mac                         | it Any                  | and Mac OSX          | and    | 4.x or later      | and | Agent           | and              | then | Default_Firewalt_Require                                     | Edt v             |   |   |   |   |
|                        |          |            | Policy Options      | Default Firewall Policy Mar. te                     | 1 Arr                   | and MarcOSX          | and    | & a or later      | ini | Temporal Agent  | and              | The  | ment_Mac<br>Default_Firewall_Require                         | 50 ×              |   |   |   |   |
|                        |          | -          |                     | mporal                                              |                         |                      |        |                   |     |                 |                  |      | ment_Mac_temporal                                            |                   |   |   |   |   |
|                        |          |            | Policy Options      | Default_Firewall_Policy_Win                         | ir Any                  | and Windows All      | and    | 4.x or later      | and | Agent           | and              | then | Default_Firewall_Require<br>ment_Win                         | Edt -             |   |   |   |   |
|                        |          |            | Policy Options      | Default_Firewall_Policy_Win_te<br>mporal            | If Any                  | and Windows All      | and    | 4.x or later      | and | Temporal Agent  | and              | then | Default_Firewall_Require<br>ment_Win_temporal                | Edt v             |   |   |   |   |
|                        |          |            | Policy Options      | Default_Hardware_Attributes_P<br>olicy_Mac          | If Any                  | and Mac OSK          | and    | 4.x or later      | and | Agent           | and              | ther | Default_Hardware_Attrib<br>utes_Requirement_Mac              | Edt v             |   |   |   |   |
|                        |          |            | Policy Options      | Default_Hardware_Attributes_P<br>olicy_Mac_temporal | r Any                   | and Mac OSX          | and    | 4.x or later      | and | Temporal Agent  | and              | then | Default_Hardware_Attrib<br>utes_Requirement_Mac_<br>temporal | Edt v             |   |   |   |   |
|                        |          |            | Policy Options      | Default_Hardware_Attributes_P<br>olicy_Win          | ii Any                  | and Windows All      | and    | 4.x or later      | and | Agent           | and              | the  | Default_Hardware_Attrib<br>utes_Requirement_Win              | Edt v             |   |   |   |   |
|                        |          | -          |                     | -                                                   |                         |                      |        | * 11 % * 11       |     |                 |                  |      | -                                                            |                   |   |   |   |   |

*ISE\_Add\_New\_Posture\_Policy* 

#### Paso 22.1. Configure los detalles:

Nombre de regla: Demo\_test\_exist\_linux

Grupos de identidades: Cualquiera

Sistemas operativos: Linux All

Módulo de cumplimiento: 4.x o posterior

Tipo de postura: Agente

Requisitos: Test\_exist\_linux

Haga clic en Done y Save.

| Post | ture Policy    | Guide Me<br>configuring rules based on opera        | ting syste | m and/or other co | nditi | ons.        |     |              |      |      |               |     |     |                                                                                    | ~      |
|------|----------------|-----------------------------------------------------|------------|-------------------|-------|-------------|-----|--------------|------|------|---------------|-----|-----|------------------------------------------------------------------------------------|--------|
| ~    |                |                                                     |            |                   |       |             |     |              |      |      |               |     |     |                                                                                    |        |
|      | Policy Options | Default_Firewall_Policy_Mac                         | II Any     | 80                | d A   | lac OSX     | and | 4.x or later | - an | d A  | pent          | and | the | <ul> <li>Default_Firewall_Require<br/>ment_Mac</li> </ul>                          | Edit 🗸 |
|      | Policy Options | Default_Firewall_Policy_Mac_te<br>mporal            | II Any     | an                | d A   | Aac OSX     | and | 4.x or later | -24  | d Te | imporal Agent | and | the | n Default_Firewall_Require<br>ment_Mac_temporal                                    | Edit 😔 |
|      | Policy Options | Default_Firewall_Policy_Win                         | If Any     | an                | d N   | Nindows All | and | 4.x or later | an.  | d A  | pent          | and | the | <ul> <li>Default_Firewall_Require<br/>ment_Win</li> </ul>                          | Edit 😔 |
|      | Policy Options | Default_Firewall_Policy_Win_temporal                | If Any     | an                | d V   | Windows All | and | 4.x or later | - 80 | d Te | Imporal Agent | and | the | <ul> <li>Default_Firewall_Require<br/>ment_Win_temporal</li> </ul>                 | Edit 😔 |
|      | Policy Options | Default_Hardware_Attributes_P<br>olicy_Mac          | II Any     | an                | d N   | /ac OSX     | and | 4.x or later | 20   | d A  | pent          | and | the | Default_Hardware_Attrib<br>utes_Requirement_Mac                                    | Edit 👻 |
|      | Policy Options | Default_Hardware_Attributes_P<br>olicy_Mac_temporal | ii Any     | an                | d N   | lac OSX     | and | 4.x or later | 20   | d Te | emporal Agent | and | the | <ul> <li>Default_Hardware_Attrib<br/>utes_Requirement_Mac_<br/>temporal</li> </ul> | Edit 🐱 |
|      | Policy Options | Default_Hardware_Attributes_P<br>olicy_Win          | II Any     | an                | d N   | Nindows All | and | 4.x or later | - 20 | d A  | pent          | and | the | Default_Hardware_Attrib<br>utes_Requirement_Win                                    | Edit 😔 |
|      | Policy Options | Default_Hardware_Attributes_P<br>olicy_Win_temporal | II Any     | an                | d V   | Mindows All | and | 4.x or later | an   | d Te | emporal Agent | and | the | Default_Hardware_Attrib<br>utes_Requirement_Win_t<br>emporal                       | Edit 😔 |
|      | Policy Options | Default_US8_Block_Policy_Win                        | II Any     | an                | d V   | Windows All | and | 4.x or later | an   | d A  | gent          | and | the | US8_Block                                                                          | Edit ~ |
|      | Policy Options | Default_USB_Block_Policy_Win                        | If Any     | an                | d V   | Windows All | and | 4.x or later | 20   | d Te | emporal Agent | and | the | USB_Block_temporal                                                                 | Edit 😔 |

ISE\_Add\_New\_Posture\_Policy\_1

#### Paso 23. Desplácese hasta Work Centers > Posture > Policy Sets. Haga clic para Insert new row above.

| $\equiv \frac{-de-de}{c_{\rm DECO}}$ Identity Services | ingine                                                                             | Work Centers / Posture    | A @ @ A   A                                           |
|--------------------------------------------------------|------------------------------------------------------------------------------------|---------------------------|-------------------------------------------------------|
| JI Bookmarks                                           | Overview Network Devices Client Provisioning Policy Elements Posture Policy Policy | Sets Troubleshoot Reports | Settings                                              |
| Dashboard                                              | Policy Sets                                                                        |                           | Inset Reset Policyset Hitcourts Size                  |
| % Operations                                           | Status Policy Set Name Description Conditions                                      |                           | Allowed Protocols / Server Sequence Hits Actions View |
| Policy                                                 | Q. Search                                                                          |                           |                                                       |
| Administration                                         | Default     Default     Default     policy set                                     |                           | Default Network Access 🥒 + 🔹 🚳 🗲                      |
| ③ Interactive Help                                     |                                                                                    |                           | Insert new row above                                  |
|                                                        |                                                                                    |                           | Read                                                  |
|                                                        |                                                                                    |                           |                                                       |
|                                                        |                                                                                    |                           |                                                       |
|                                                        |                                                                                    |                           |                                                       |

ISE\_Add\_New\_Policy\_Set

Paso 23.1. Configure los detalles:

Nombre del conjunto de políticas: Estado del firewall

Condiciones: Dispositivo de acceso a la red Dirección IP EQUALs [Dirección IP FTD]

Haga clic Save .

| =         | dentity Services                | Engine   |            |                |                   |                 |                       |                  | Work Centers / | Posture |          |  |                 |               | c           | <u>م</u> د | ۲       | ۹ ۱  | ۹ |
|-----------|---------------------------------|----------|------------|----------------|-------------------|-----------------|-----------------------|------------------|----------------|---------|----------|--|-----------------|---------------|-------------|------------|---------|------|---|
| J.        | Bookmarks                       | Overview | Networl    | k Devices      | Client Provisioni | ng Policy Eleme | ents Posture Policy   | Policy Sets      | Troubleshoot   | Reports | Settings |  |                 |               |             |            |         |      |   |
| 82<br> 13 | Dashboard<br>Context Visibility | p        | olicy Sets |                |                   |                 |                       |                  |                |         |          |  | Reset           | Reset         | Policyset H | Recounts   |         | Save |   |
| *         | Operations                      |          | Status     | Policy Set M   | iame Des          | cription        | Conditions            |                  |                |         |          |  | Allowed Protoco | ls / Server ! | Sequence    | Hits       | Actions | View |   |
| 0         | Policy                          |          | Q, Searc   | h.             |                   |                 |                       |                  |                |         |          |  |                 |               |             |            |         | _    |   |
| 2.        | Administration                  |          | 0          | Firewall Posts | -                 |                 | Network Access Device | P Address EQUALS |                |         |          |  | Default Network | Access        | 2+          | ,          | ٨       | >    |   |
| -1        | Work Centers                    |          | 0          | Default        | Defa              | ult policy set  |                       |                  |                |         |          |  | Default Network | Access        | 14          | +          | 0       | >    |   |
| ٢         | Interactive Help                |          |            |                |                   |                 |                       |                  |                |         |          |  |                 |               |             |            | _       |      |   |
|           |                                 |          |            |                |                   |                 |                       |                  |                |         |          |  |                 |               |             | Reset      |         | Save |   |
|           |                                 |          |            |                |                   |                 |                       |                  |                |         |          |  |                 |               |             |            |         |      |   |
|           |                                 |          |            |                |                   |                 |                       |                  |                |         |          |  |                 |               |             |            |         |      |   |

ISE\_Add\_New\_Policy\_Set\_1

Paso 23.2. Haga clic > para introducir el conjunto de políticas. Crear nuevas reglas de autorización para estados conformes al estado, no conformes y desconocidos. Haga clic en Save.

De conformidad con compliance\_profile

No conforme con non\_compliance\_profile

#### Desconocido con unknown\_redirect

| Image: Construction     Network Devices     Client Provisioning     Policy Elements     Posture Policy Sets     Troubleshoot     Reports     Settings       Image: Construction     Image: Construction     Image: Construction     Image: Construction     Image: Construction     Image: Construction       Image: Construction     Image: Construction     Image: Construction     Image: Construction     Image: Construction       Image: Construction     Image: Construction     Image: Construction     Image: Construction     Image: Construction       Image: Construction     Image: Construction     Image: Construction     Image: Construction     Image: Construction       Image: Construction     Image: Construction     Image: Construction     Image: Construction     Image: Construction       Image: Construction     Image: Construction     Image: Construction     Image: Construction     Image: Construction       Image: Construction     Image: Construction     Image: Construction     Image: Construction     Image: Construction       Image: Construction     Image: Construction     Image: Construction     Image: Construction     Image: Construction       Image: Construction     Image: Construction     Image: Construction     Image: Construction     Image: Construction       Image: Construction     Image: Construction     Image: Construction     Image: Construction     Ima | ş    | 2 + 0        |
|----------------------------------------------------------------------------------------------------|------|--------------|
| Image: Status     Firewait Posture     Default Network Access Device IP Address EQUALS :     Default Network Access       **     -Authentication Policy(1)                                                                                                    | 5    | <u>∕</u> + o |
| Condition Policy(1)         Use                                                                                                    |      |              |
| Status Rule Name Conditions Use                                                                                                    |      |              |
|                                                                                                    | Hit  | s Action     |
| a Q Search                                                                                                    |      |              |
| +                                                                                                    |      |              |
| (?) All_User_ID_Stores                                                                                                    |      | eAa          |
| > Options                                                                                                    |      | (Q)          |
| >Authorization Policy - Local Exceptions                                                                                                    |      |              |
| >Authorization Policy - Global Exceptions                                                                                                    |      |              |
| VAuthorization Policy(4)                                                                                                    |      |              |
| Results                                                                                                    |      |              |
| Status Rule Name Conditions Profiles Security Groups                                                                                                    | Hitz | Action       |
| Q Search                                                                                                    |      |              |
| Compliant & Session PostureStatus EQUALS Compliant                                                                                                    | + 15 | 礅            |
| Non_Compliant b Session PostureStatus EQUALS NonCompliant (non_compliant_profile)                                                                                                    | + 5  |              |
| Unknown E Session-PostureStatus EQUALS Unknown unknown_redirect / + Select from list                                                                                                    | + 47 |              |

ISE\_Add\_New\_Policy\_Set\_2

#### Configuraciones en Ubuntu

Paso 24. Inicie sesión en el cliente Ubuntu mediante la GUI. Abra el explorador para iniciar sesión en el portal VPN. En este ejemplo, es demo.example.com.

| demo.ex                  | xam | nple.com/+CS | COEX | +                         |                                   |   | -                  | ē            | × |
|--------------------------|-----|--------------|------|---------------------------|-----------------------------------|---|--------------------|--------------|---|
| $\leftarrow \rightarrow$ | è   | С            | 0 🗛  | https://demo.example.com/ | CSCOE+/logon.html#form_title_text | ដ | $\bigtriangledown$ | $\mathbf{F}$ | ≡ |

| Logon                           |
|---------------------------------|
| Group posture_vpn v<br>Username |
| Logon                           |

Ubuntu\_Browser\_VPN\_Login

Paso 25. Haga clic en Download for Linux.

| Cisco        | Secu          | re Client Inst | allatic×     | : | +      |       |          |         |        |                   |         |          |                  |            |         |   |       |         |     | e                  | ē            | × |
|--------------|---------------|----------------|--------------|---|--------|-------|----------|---------|--------|-------------------|---------|----------|------------------|------------|---------|---|-------|---------|-----|--------------------|--------------|---|
| $\leftarrow$ | $\rightarrow$ | C              | 0 &          |   | https: | //dem | o.exa    | mple    | .com   | n/CAC             | CHE/    | /stc/2   | /inde            | ex.htm     | l       | F | 80%   | ជ       | •   | $\bigtriangledown$ | $\checkmark$ | ≡ |
|              |               | secure         | re<br>Client | t |        |       |          |         |        |                   |         |          |                  |            |         |   |       |         |     |                    |              |   |
|              |               | C              |              | C | Cisc   | 0 5   | Sec<br>X | ure     | e C    | Clie              | en      | t D      | )ov              | vnlc       | oad     |   |       |         |     |                    |              | A |
|              |               |                |              |   |        |       |          | D       | ow     | nlo               | ad      | 8        | Inst             | tall       |         |   |       |         |     |                    |              |   |
|              |               |                |              |   |        |       | Downlo   | ad Cisc | co Sec | cure Cli<br>Downl | lient a | and inst | all it on<br>NUX | i your coi | mputer. |   |       |         |     |                    |              |   |
|              |               |                |              |   |        |       |          |         |        |                   |         |          |                  |            |         |   | 🔁 Ins | structi | ons |                    |              |   |

Ubuntu\_Browser\_VPN\_Download\_1

El nombre del archivo descargado es cisco-secure-client-linux64-5.1.3.62-core-vpn-webdeploy-k9.sh.

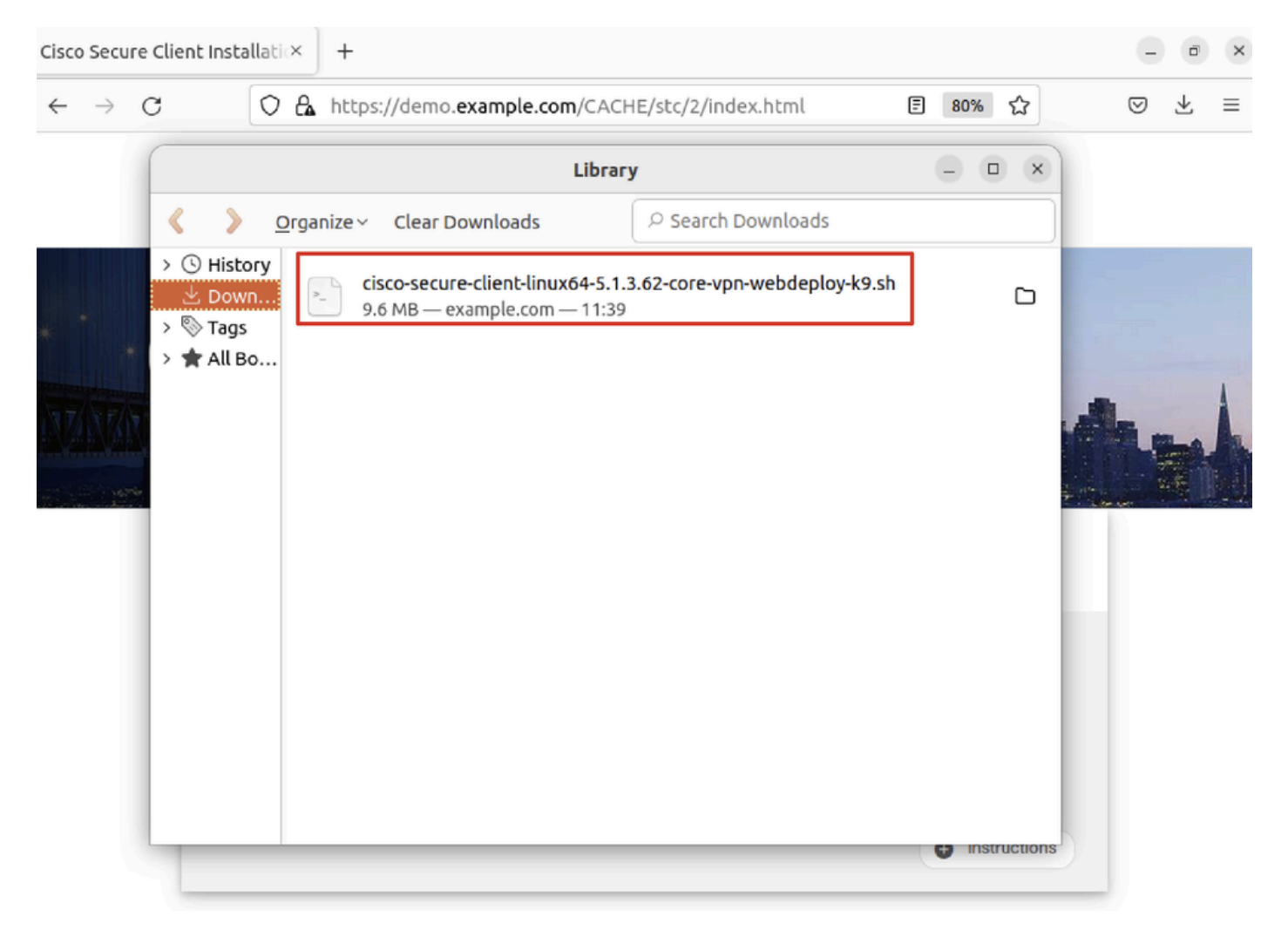

Ubuntu\_Browser\_VPN\_Download\_2

Paso 26. Descargue el certificado VPN a través del navegador y cambie el nombre del archivo a <certificate>.crt. Este es el ejemplo de cómo usar firefox para descargar el certificado.

| -            | demo.example    | com/+CSCOE× +                                                          | $\sim$          | - | Ø  | × |
|--------------|-----------------|------------------------------------------------------------------------|-----------------|---|----|---|
| $\leftarrow$ | $\rightarrow$ G | O https://demo. <b>example.com</b> /+CSCOE+/logon.html#form_title_text | ${igsidential}$ | ۲ | பி | ≡ |

| Page Info — https://demo.example.com/+CS                                                                                                    | COE+/logon.html                                                                          | #form_title_text _ 🗆 🗆                                          |
|----------------------------------------------------------------------------------------------------|------------------------------------------------------------------------------------------|-----------------------------------------------------------------|
| General Media Permissions Security                                                                                                    |                                                                                          |                                                                 |
| Website Identity         Website:       demo.example.com         Owner:       This website does not supply ownership in         Verified by:       C=CN,CN=demo.example.com                                                                             | formation.                                                                               | <u>V</u> iew Certificate                                        |
| Privacy & History<br>Have I visited this website prior to today?                                                                                                    | No                                                                                       |                                                                 |
| Is this website storing information on my computer?                                                                                                    | Yes, cookies                                                                             | <u>C</u> lear Cookies and Site Data                             |
| Have I saved any passwords for this website?                                                                                                    | No                                                                                       | Vie <u>w</u> Saved Passwords                                    |
| Technical Details<br>Connection Encrypted (TLS_AES_128_GCM_SHA256, 12<br>The page you are viewing was encrypted before being t<br>Encryption makes it difficult for unauthorized people to<br>therefore unlikely that anyone read this page as it trave | 8 bit keys, TLS 1.3)<br>ransmitted over the<br>view information t<br>led across the netw | e Internet.<br>traveling between computers. It<br>vork.<br>Help |

Ubuntu\_Browser\_VPN\_Cert\_Download

Paso 27. Abra el terminal en el cliente Ubuntu. Desplácese hasta path home/user/Downloads/ para instalar Cisco Secure Client.

```
<#root>
```

user@ubuntu22-desktop:~\$

cd Downloads/

```
user@ubuntu22-desktop:~/Downloads$
```

```
ls
```

```
cisco-secure-client-linux64-5.1.3.62-core-vpn-webdeploy-k9.sh
```

demo-example-com.crt

```
user@ubuntu22-desktop:~/Downloads$
```

```
chmod +x cisco-secure-client-linux64-5.1.3.62-core-vpn-webdeploy-k9.sh
```

[sudo] password for user: Installing Cisco Secure Client... Migrating /opt/cisco/anyconnect directory to /opt/cisco/secureclient directory Extracting installation files to /tmp/vpn.zaeAZd/vpninst959732303.tgz... Unarchiving installation files to /tmp/vpn.zaeAZd... Starting Cisco Secure Client Agent... Done! Exiting now. user@ubuntu22-desktop:~/Downloads\$

Paso 28. Confíe en el certificado del portal VPN en el cliente Ubuntu.

#### <#root>

user@ubuntu22-desktop:~\$

cd Downloads/

user@ubuntu22-desktop:~/Downloads\$

ls

```
cisco-secure-client-linux64-5.1.3.62-core-vpn-webdeploy-k9.sh
```

demo-example-com.crt

user@ubuntu22-desktop:~/Downloads\$

openssl verify demo-example-com.crt

CN = demo.example.com, C = CN
error 18 at 0 depth lookup: self-signed certificate
Error demo-example-com.crt:

verification failed

```
user@ubuntu22-desktop:~/Downloads$
```

sudo cp demo-example-com.crt /usr/local/share/ca-certificates/

```
user@ubuntu22-desktop:~/Downloads$
```

sudo update-ca-certificates

Updating certificates in /etc/ssl/certs... rehash: warning: skipping ca-certificates.crt,it does not contain exactly one certificate or CRL

#### 1 added

```
, O removed; done.
Running hooks in /etc/ca-certificates/update.d...
done.
```

user@ubuntu22-desktop:~/Downloads\$

openssl verify demo-example-com.crt

demo-example-com.crt: OK

Paso 29. Abra Cisco Secure Client en el cliente Ubuntu y conecte VPN a demo.example.com correctamente.

|             |           | Cisco Secure   | Client |  | • | ×   |
|-------------|-----------|----------------|--------|--|---|-----|
| AnyCon      | 🛙 About   |                |        |  |   |     |
|             |           | יו ויו<br>cisc | <br>0  |  |   |     |
| Connect to: | demo.exa  | ample.com      |        |  | ~ | ₽   |
| Group:      | posture_v | pn             |        |  |   | ~ ) |
| Username:   | isetest   |                |        |  |   |     |
| Password:   | ******    |                |        |  |   |     |
|             |           |                |        |  |   |     |

|                                | Seconnect 2017 |  |  |  |  |
|--------------------------------|----------------|--|--|--|--|
| Connected to demo.example.com. |                |  |  |  |  |

 $Ubuntu\_Secure\_Client\_Connected$ 

Paso 30. Abra el navegador para acceder a cualquier sitio web que active la redirección al portal ISE CPP. Descargue el certificado del portal ISE CPP y cambie el nombre del archivo a <certificate>.crt. Este es un ejemplo del uso de Firefox para la descarga.

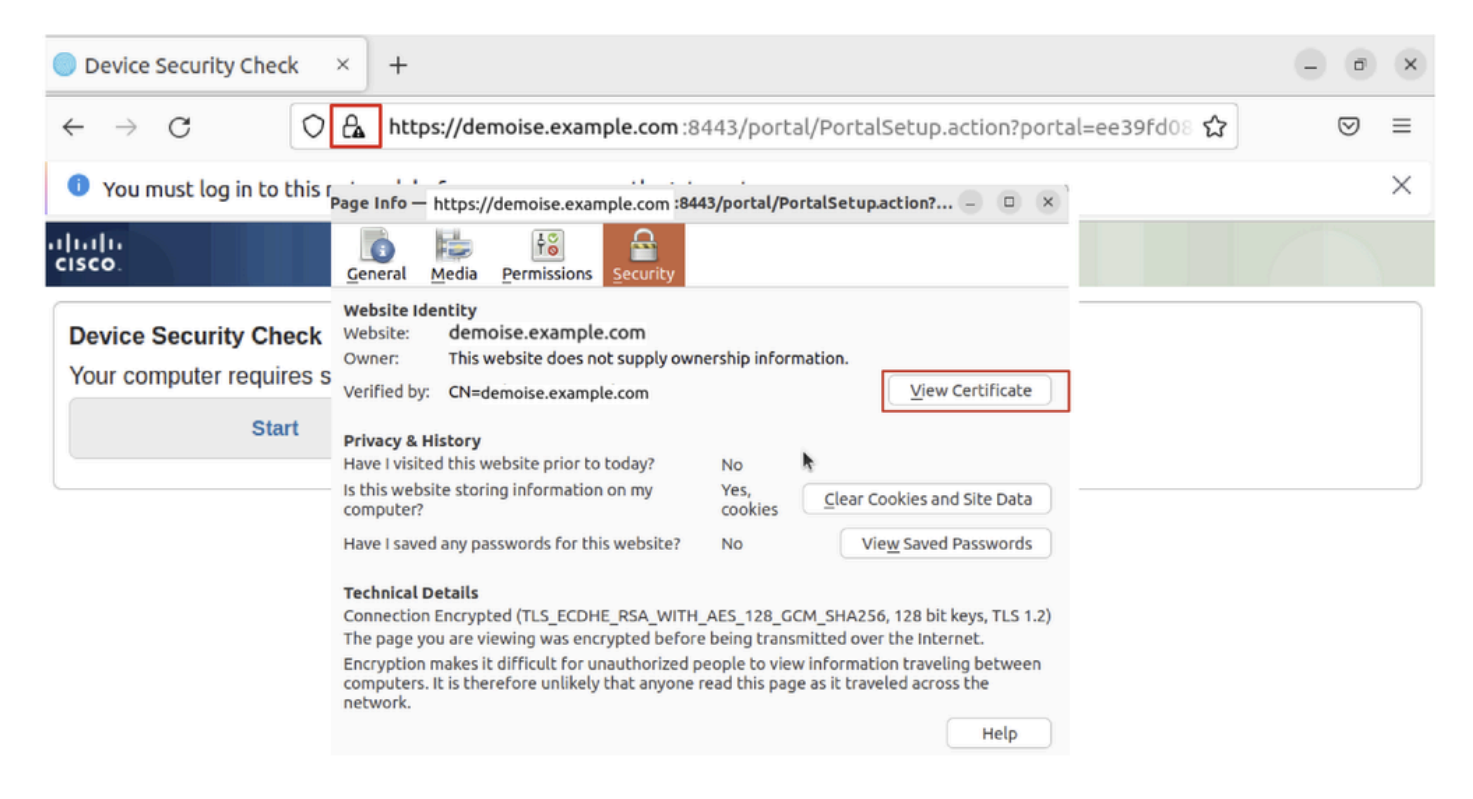

Ubuntu\_Browser\_CPP\_Cert\_Download

Paso 30.1. Confíe en el certificado del portal CPP de ISE en el cliente Ubuntu.

#### <#root>

user@ubuntu22-desktop:~/Downloads\$ ls cisco-secure-client-linux64-5.1.3.62-core-vpn-webdeploy-k9.sh demo-example-com.crt

ise-cert.crt

user@ubuntu22-desktop:~/Downloads\$

sudo cp ise-cert.crt /usr/local/share/ca-certificates/

user@ubuntu22-desktop:~/Downloads\$

```
sudo update-ca-certificates
```

Updating certificates in /etc/ssl/certs... rehash: warning: skipping ca-certificates.crt,it does not contain exactly one certificate or CRL

1 added

```
, O removed; done.
Running hooks in /etc/ca-certificates/update.d...
done.
```

Paso 31. Haga clic Start en el portal de ISE CPP.

| Device Security Check × +                                                                                                | - | ø                  | × |  |  |  |  |
|----------------------------------------------------------------------------------------------------|---|--------------------|---|--|--|--|--|
| ← → C () A https://demoise.example.com:8443/portal/PortalSetup.action?portal=ee39fd08 ☆                                  |   | $\bigtriangledown$ | ≡ |  |  |  |  |
| Ou must log in to this network before you can access the Internet.                                                       |   |                    |   |  |  |  |  |
| Client Provisioning Portal                                                                                               |   |                    |   |  |  |  |  |
| Device Security Check<br>Your computer requires security software to be installed before you can connect to the network. |   |                    |   |  |  |  |  |

Ubuntu\_Browser\_CPP\_Start

#### Paso 32. Click here to download and install Agent.

| Device Security Check × +                                                                                                    | - •                | × |  |  |  |  |
|----------------------------------------------------------------------------------------------------|--------------------|---|--|--|--|--|
| ← → C https://demoise.example.com ::8443/portal/ClientProvisionStart.action?from=CL ☆                                                                                                    | $\bigtriangledown$ | ≡ |  |  |  |  |
| You must log in to this network before you can access the Internet.                                                                                                    |                    | × |  |  |  |  |
| Client Provisioning Portal                                                                                                    |                    |   |  |  |  |  |
| Device Security Check<br>Your computer requires security software to be installed before you can connect to the network.<br>Unable to detect Posture Agent                                                                                                    |                    |   |  |  |  |  |
| + This is my first time here                                                                                                    |                    |   |  |  |  |  |
| <ol> <li>You must install Agent to check your device before accessing the network. <u>Click here to download and install Agent</u></li> <li>After installation, Agent will automatically scan your device before allowing you access to the network.</li> <li>You have 20 minutes to install and for the system scan to complete.</li> </ol> |                    |   |  |  |  |  |
| Note: With some browsers, when you click Download, the script is directly saved in the configured Downloads folder in your system.<br>Tip: Leave Agent running so it will automatically scan your device and connect you faster next time you access this network.                                                                           |                    |   |  |  |  |  |
| You have 20 minutes to install and for the compliance check to complete                                                                                                    |                    |   |  |  |  |  |
| + Remind me what to do next                                                                                                    |                    |   |  |  |  |  |

Ubuntu\_Browser\_CPP\_Download\_Posture

Paso 33. Abra el terminal en el cliente Ubuntu. Vaya a la ruta home/user/Downloads/ para instalar el módulo de estado.

#### <#root>

user@ubuntu22-desktop:~/Downloads\$ ls

cisco-secure-client-ise-network-assistant-linux64-5.1.3.62\_demoise.example.com\_8443\_0NcLgcMURfyZmR6HoLmL

```
cisco-secure-client-linux64-5.1.3.62-core-vpn-webdeploy-k9.sh
demo-example-com.crt
ise-cert.crt
user@ubuntu22-desktop:~/Downloads$
chmod +x cisco-secure-client-ise-network-assistant-linux64-5.1.3.62_demoise.example.com_8443_0NcLgcMURfy
user@ubuntu22-desktop:~/Downloads$
user@ubuntu22-desktop:~/Downloads$
user@ubuntu22-desktop:~/Downloads$
./cisco-secure-client-ise-network-assistant-linux64-5.1.3.62_demoise.example.com_8443_0NcLgcMURfyZmR6Hol
Cisco Network Setup Assistant
(c) 2022-2024 Cisco Systems, Inc. Cisco, Cisco Systems and Cisco Systems logo are registered trademarks
Cisco ISE Network Setup Assistant started. Version - 5.1.3.62
Trusted and Secure Connection
You are connected to
demoise.example.com
whose identity has been certified. Your connection to this website is encrypted.
Downloading Cisco Secure Client...
Downloading remote package...
Running Cisco Secure Client - Downloader...
Installation is completed.
```

Paso 34. En la interfaz de usuario del cliente de Ubuntu, salga de Cisco Secure Client y vuelva a abrirlo. El módulo de estado de ISE se ha instalado y se ha ejecutado correctamente.

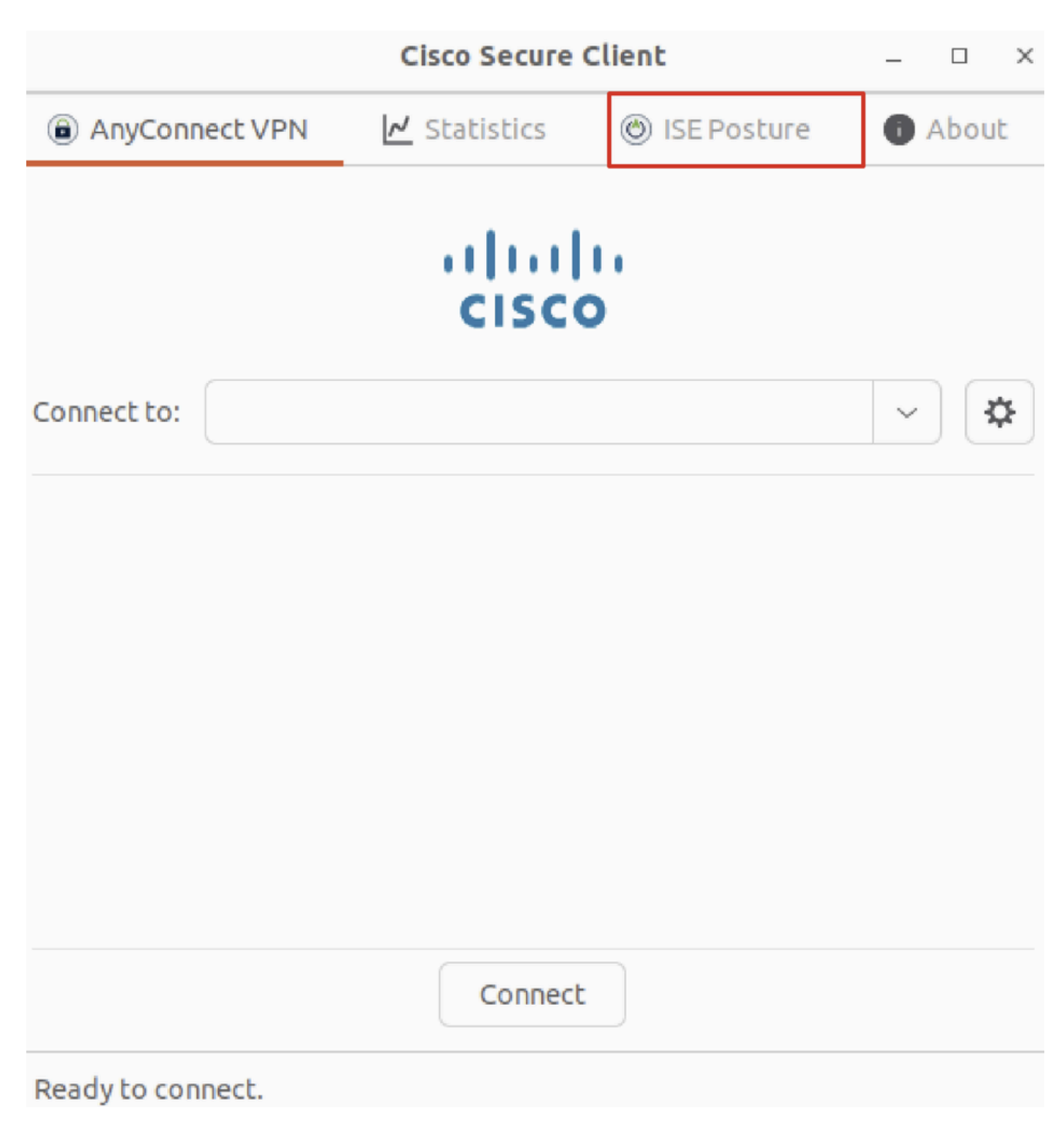

Ubuntu\_Secure\_Client\_ISE\_Posture\_Installed

Paso 35. Abra el terminal en el cliente Ubuntu. Navegue hasta rutahome/user/Desktop, cree un test.txt archivo para cumplir con la condición de archivo configurada en ISE.

#### <#root>

user@ubuntu22-desktop:~\$

#### cd Desktop/

user@ubuntu22-desktop:~/Desktop\$

Verificación

Utilize esta sección para confirmar que su configuración funcione correctamente.

Paso 1. Conecte VPN a demo.example.com en el cliente Ubuntu.

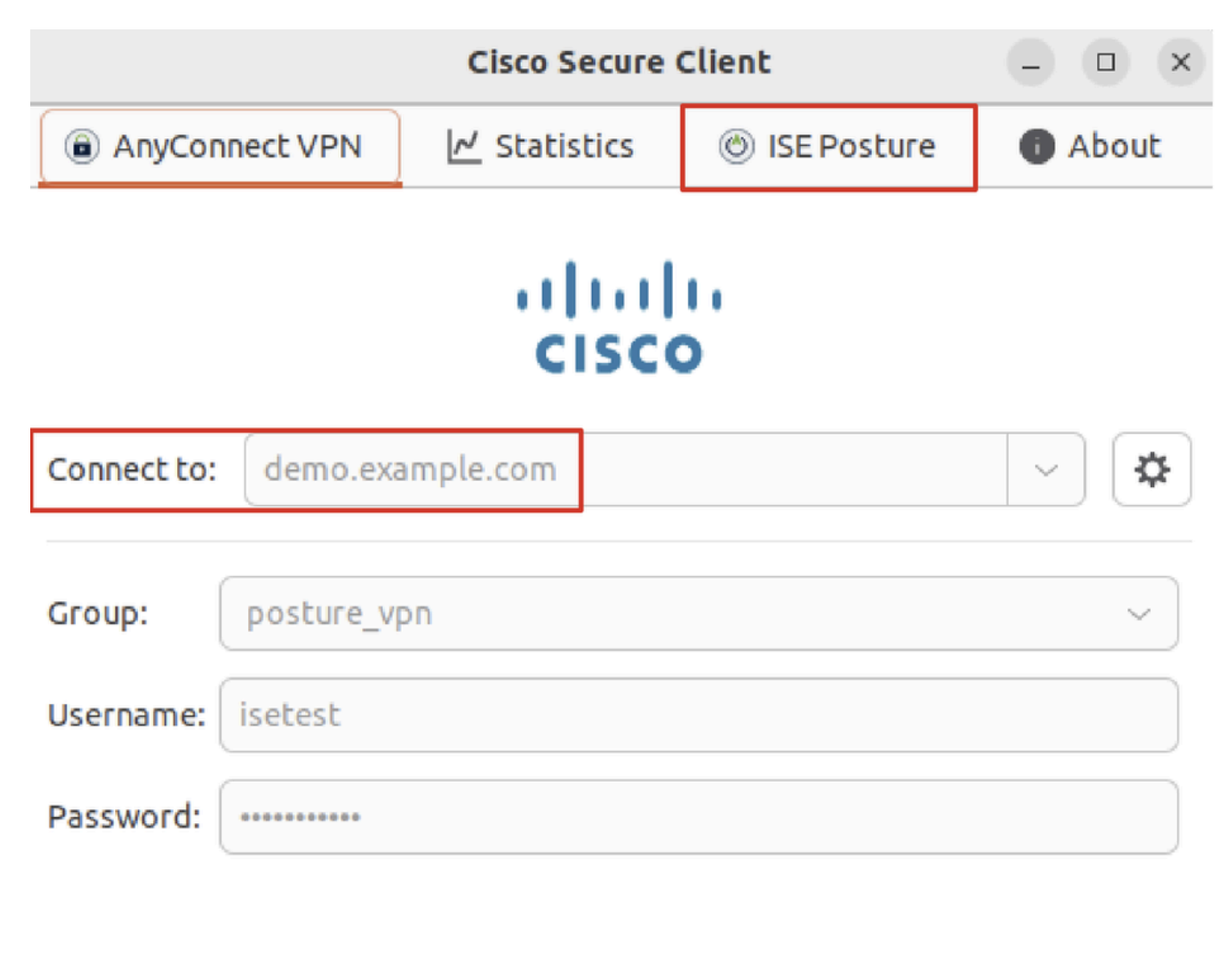

| * Disconnect                   |  |  |  |  |  |
|--------------------------------|--|--|--|--|--|
| Connected to demo.example.com. |  |  |  |  |  |

 $Verify\_Ubuntu\_Secure\_Client\_Connected$ 

Paso 2. Compruebe el estado de ISE en el cliente Ubuntu.

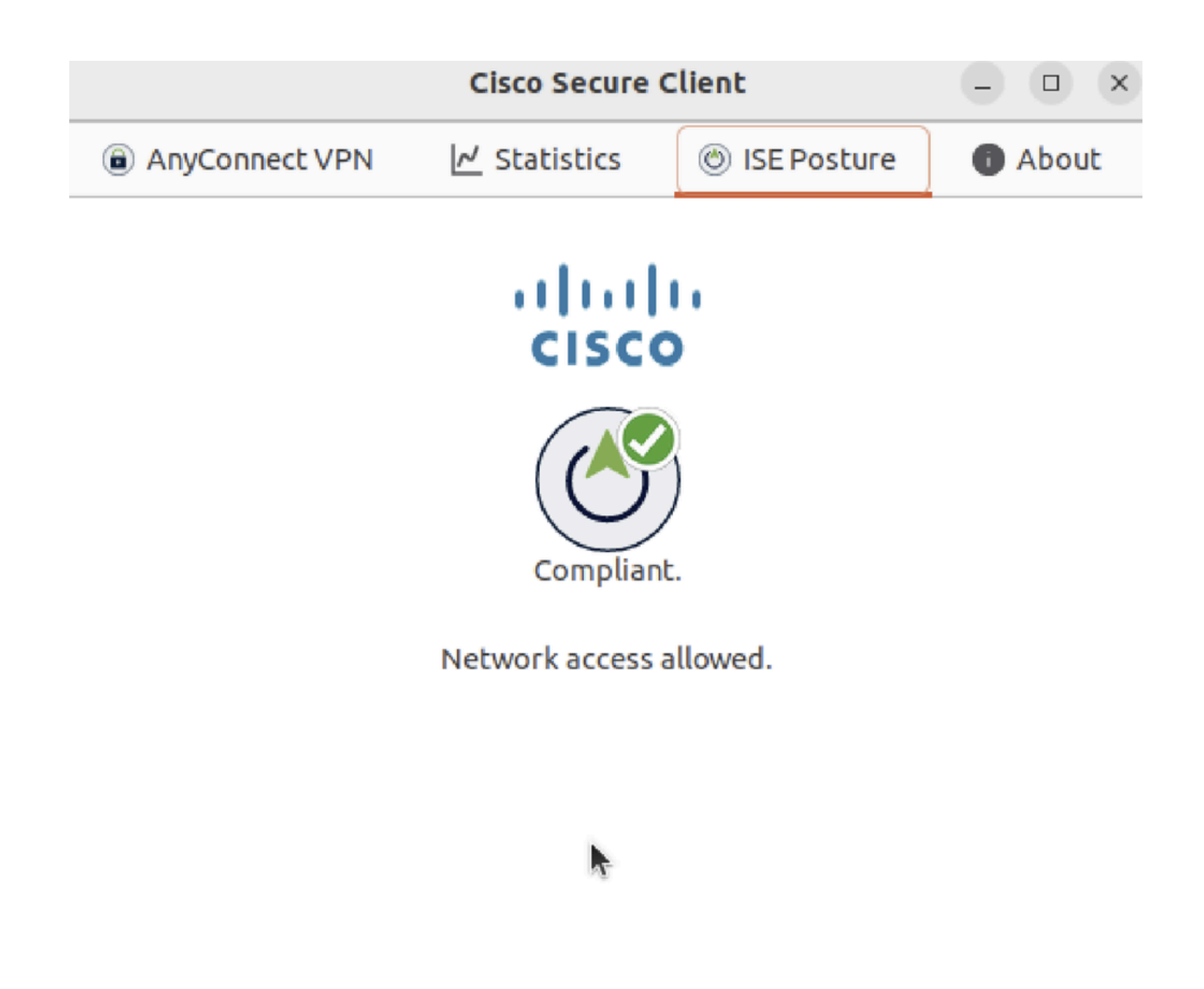

Verify\_Ubuntu\_Secure\_Client\_Compliant

#### Paso 3. Marque Radius Live Log en ISE. Desplácese hasta Operations > RADIUS Live Log.

| ≡       | disclosed in the services Engine |                |                              | Opera             | ations / RADIUS    |                |                                | Q & @ &   A                  |  |
|---------|----------------------------------|----------------|------------------------------|-------------------|--------------------|----------------|--------------------------------|------------------------------|--|
| Щ       | Live Logs Live Sessions          |                |                              |                   |                    |                |                                |                              |  |
| ::      |                                  |                |                              |                   |                    |                |                                |                              |  |
| 11<br>O | Misconfigured Supplicants 🕕 Mis  |                | configured Network Devices 🕕 |                   | RADIUS Drops 🕕     |                | Client Stopped Responding 🕕    | Repeat Counter 🕕             |  |
| *       | 0                                |                | 0                            |                   | 0                  |                | 0                              | 0                            |  |
| U       |                                  |                |                              |                   |                    |                | Refresh Show                   | Within                       |  |
| a.      |                                  |                |                              |                   |                    |                | Never v Latest 20 rei          | cords v Last 24 hours v      |  |
| đ       | ට් 🖆 Reset Repeat Counts 🖞       | ) Export To 💛  |                              |                   |                    |                |                                | Filter 🗸 🛞                   |  |
|         | Time                             | Status Details | Identity                     | Endpoint ID       | Endpoint Profile   | Posture Status | Authentication Policy A        | uthorization Policy          |  |
| ?       |                                  | Y              | Identity                     | Endpoint ID       | Endpoint Profile   | Posture Status | Authentication Policy /        | Authorization Policy         |  |
|         | May 29, 2024 09:08:48.798 PM     | ۵              | isetest                      | 52:54:00:17:6B:FA | Ubuntu-Workstation | Compliant      | Firewall Posture >> Default Fi | rewall Posture >> Compliant  |  |
|         | May 29, 2024 09:08:48.798 PM     |                |                              | 52:54:00:17:6B:FA |                    | Compliant      | Firewall Posture Fi            | irewall Posture >> Compliant |  |
|         | May 29, 2024 09:08:13.570 PM     | a a            | isetest                      | 52:54:00:17:6B:FA | Ubuntu-Workstation | Pending        | Firewall Posture >> Default Fi | rewall Posture >> Unknown    |  |

Verify\_ISE\_LiveLog

Paso 4. Vaya a FTD CLI mediante SSH o la consola.

#### <#root>

>

>

```
system support diagnostic-cli
```

Attaching to Diagnostic CLI ... Press 'Ctrl+a then d' to detach. Type help or '?' for a list of available commands.

ftdv741>

enable

Password: ftdv741# ftdv741#

show vpn-sessiondb detail anyconnect

```
Session Type: AnyConnect Detailed
```

```
Username : isetest Index : 33
Assigned IP : 192.168.6.30 Public IP : 192.168.10.13
Protocol : AnyConnect-Parent SSL-Tunnel DTLS-Tunnel
License : AnyConnect Premium
Encryption : AnyConnect-Parent: (1)none SSL-Tunnel: (1)AES-GCM-128 DTLS-Tunnel: (1)AES-GCM-256
Hashing : AnyConnect-Parent: (1)none SSL-Tunnel: (1)SHA256 DTLS-Tunnel: (1)SHA384
Bytes Tx : 51596 Bytes Rx : 17606
Pkts Tx : 107 Pkts Rx : 136
Pkts Tx Drop : 0 Pkts Rx Drop : 0
Group Policy : posture_gp Tunnel Group : posture_vpn
Login Time : 14:02:25 UTC Fri May 31 2024
Duration : 0h:00m:55s
Inactivity : 0h:00m:00s
VLAN Mapping : N/A VLAN : none
Audt Sess ID : cb007182000210006659d871
Security Grp : none Tunnel Zone : 0
AnyConnect-Parent Tunnels: 1
SSL-Tunnel Tunnels: 1
DTLS-Tunnel Tunnels: 1
AnyConnect-Parent:
Tunnel ID : 33.1
Public IP : 192.168.10.13
Encryption : none Hashing : none
TCP Src Port : 59180 TCP Dst Port : 443
Auth Mode : userPassword
Idle Time Out: 30 Minutes Idle TO Left : 29 Minutes
Client OS : linux-64
Client OS Ver: Ubuntu 22.04 LTS 22.04 (Jammy Jellyfish)
```

Client Type : AnyConnect Client Ver : Cisco AnyConnect VPN Agent for Linux 5.1.3.62 Bytes Tx : 6364 Bytes Rx : 0 Pkts Tx : 1 Pkts Rx : 0 Pkts Tx Drop : 0 Pkts Rx Drop : 0 SSL-Tunnel: Tunnel ID : 33.2 Assigned IP :192.168.6.30 Public IP : 192.168.10.13 Encryption : AES-GCM-128 Hashing : SHA256 Ciphersuite : TLS\_AES\_128\_GCM\_SHA256 Encapsulation: TLSv1.3 TCP Src Port : 59182 TCP Dst Port : 443 Auth Mode : userPassword Idle Time Out: 30 Minutes Idle TO Left : 29 Minutes Client OS : Linux\_64 Client Type : SSL VPN Client Client Ver : Cisco AnyConnect VPN Agent for Linux 5.1.3.62 Bytes Tx : 6364 Bytes Rx : 498 Pkts Tx : 1 Pkts Rx : 6 Pkts Tx Drop : 0 Pkts Rx Drop : 0 Filter Name : #ACSACL#-IP-PERMIT\_ALL\_IPV4\_TRAFFIC-57f6b0d3 DTLS-Tunnel: Tunnel ID : 33.3 Assigned IP :192.168.6.30 Public IP : 192.168.10.13 Encryption : AES-GCM-256 Hashing : SHA384 Ciphersuite : ECDHE-ECDSA-AES256-GCM-SHA384 Encapsulation: DTLSv1.2 UDP Src Port : 56078 UDP Dst Port : 443 Auth Mode : userPassword Idle Time Out: 30 Minutes Idle TO Left : 29 Minutes Client OS : Linux\_64 Client Type : DTLS VPN Client Client Ver : Cisco AnyConnect VPN Agent for Linux 5.1.3.62 Bytes Tx : 38868 Bytes Rx : 17108 Pkts Tx : 105 Pkts Rx : 130 Pkts Tx Drop : 0 Pkts Rx Drop : 0 Filter Name : #ACSACL#-IP-PERMIT\_ALL\_IPV4\_TRAFFIC-57f6b0d3

Troubleshoot

En esta sección se brinda información que puede utilizar para resolver problemas en su configuración.

Para ver el flujo de estado y la resolución de problemas de Cisco Secure Client e ISE, consulte los <u>documentos de</u> CCO<u>ISE Posture Style</u> <u>Comparison for Pre and Post 2.2 y Troubleshooting de ISE Session Management and Posture.</u>

Información Relacionada

<u>Compatibilidad de componentes de red de Cisco Identity Services Engine, versión 3.3</u>

- <u>Guía del administrador de Cisco Identity Services Engine, versión 3.3</u>
- <u>Soporte técnico y descargas de Cisco</u>

### Acerca de esta traducción

Cisco ha traducido este documento combinando la traducción automática y los recursos humanos a fin de ofrecer a nuestros usuarios en todo el mundo contenido en su propio idioma.

Tenga en cuenta que incluso la mejor traducción automática podría no ser tan precisa como la proporcionada por un traductor profesional.

Cisco Systems, Inc. no asume ninguna responsabilidad por la precisión de estas traducciones y recomienda remitirse siempre al documento original escrito en inglés (insertar vínculo URL).